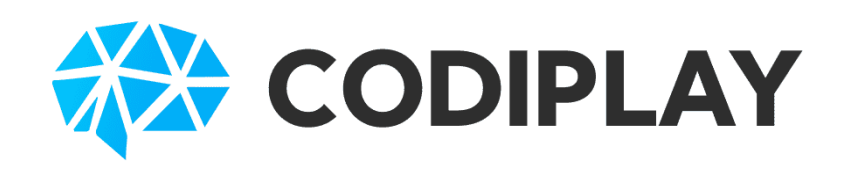

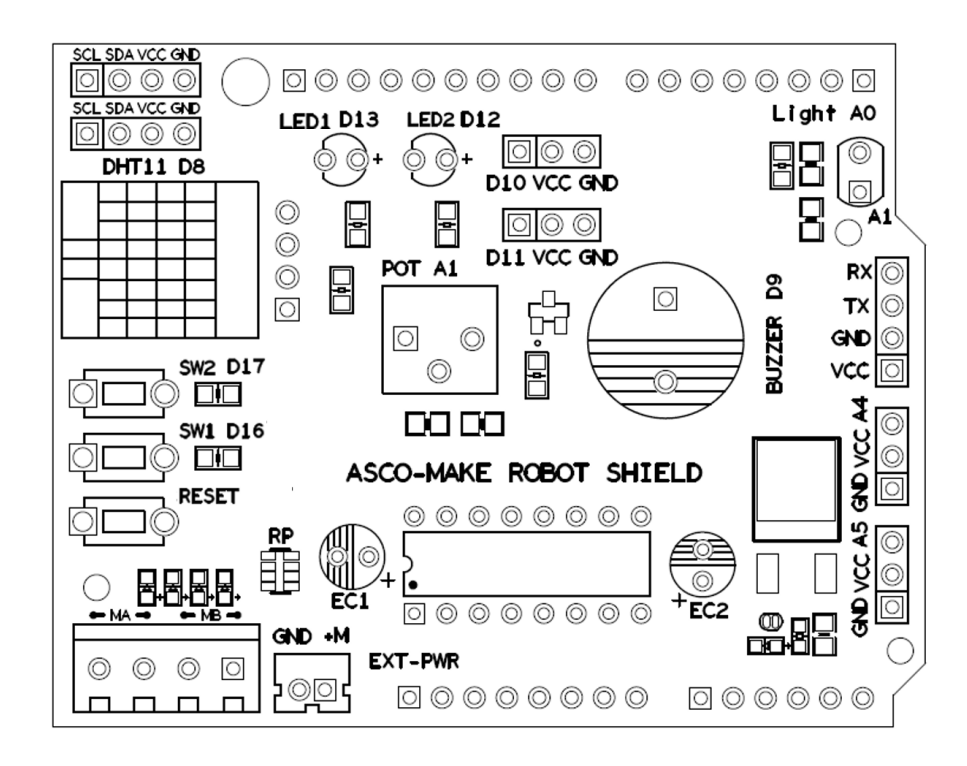

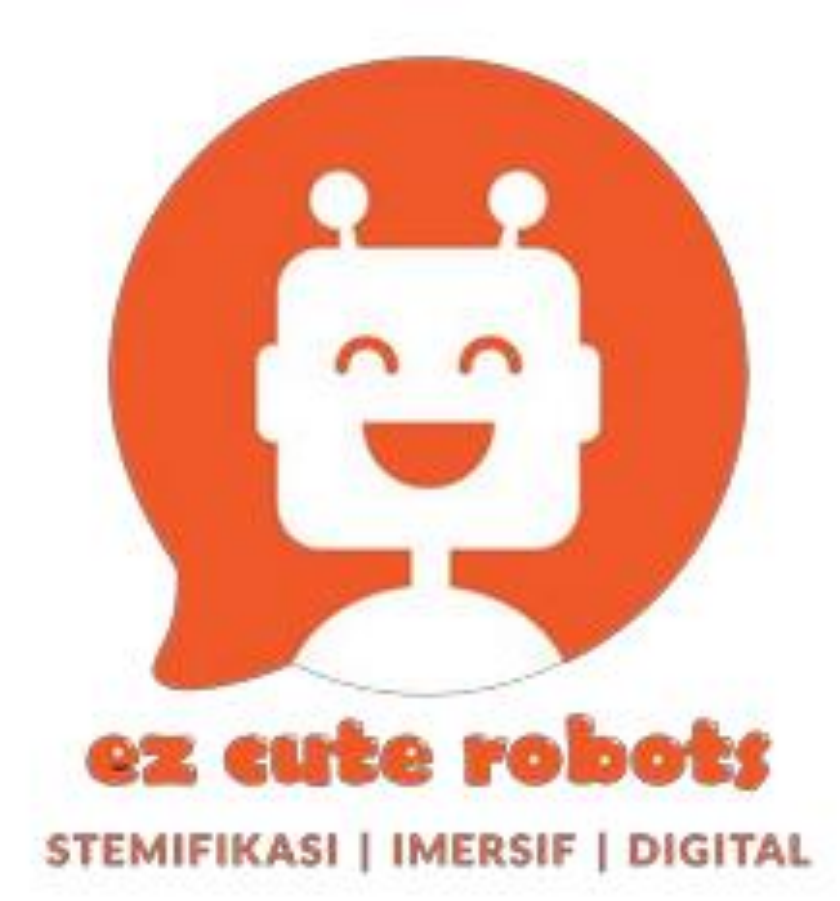

# ASCO MAKE 9 IN 1 ROBOTIC SHIELD

## Algoritma / Langkahlangkah

RESIPI MEMASAK

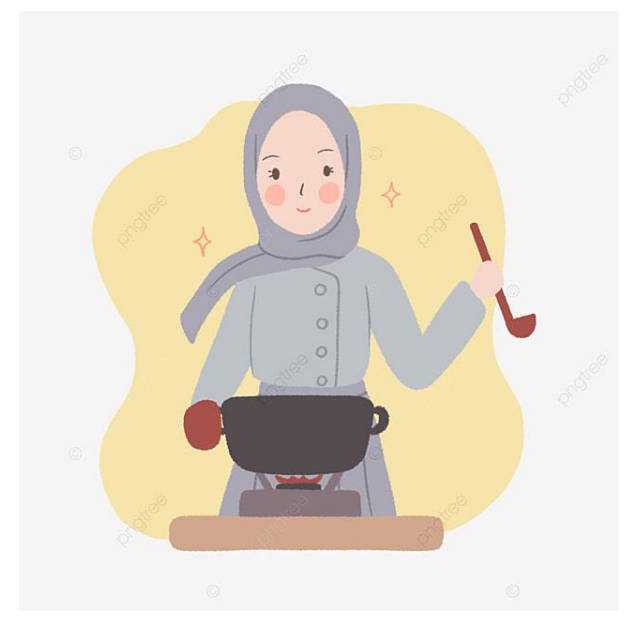

### BANGUN PAGI GOSOK GIGI

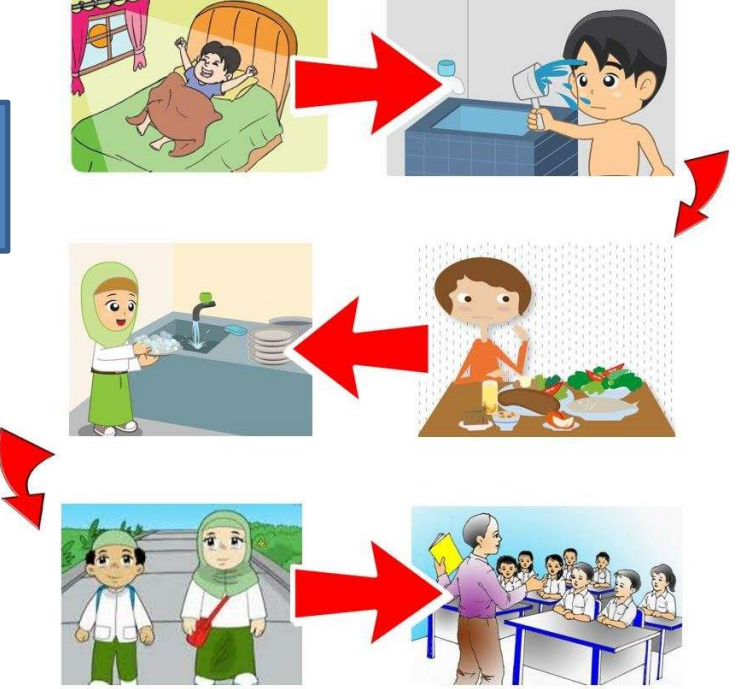

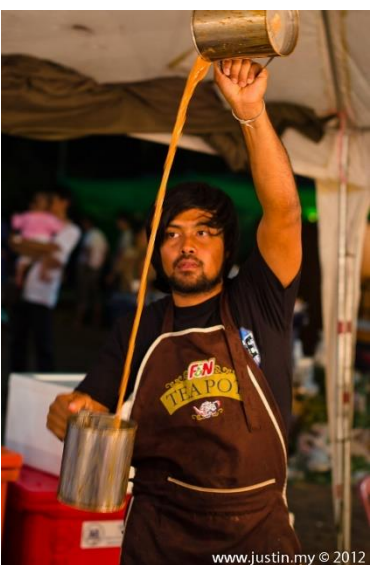

SEDIAKAN AIR TEH

### PSEUDOKOD / ARAHAN TEKS MUDAH

## MULA

Ambil berus gigi Letak ubat gigi pada berus gigi Berus gigi selama 5 minit Kumur dengan secawan air Buang air kumuran ke sinki Senyum pada cermin

## JIKA

Hari persekolahan MAKA, Pakai baju sekolah JIKA TIDAK Pakai baju harian TAMAT

### Carta Alir

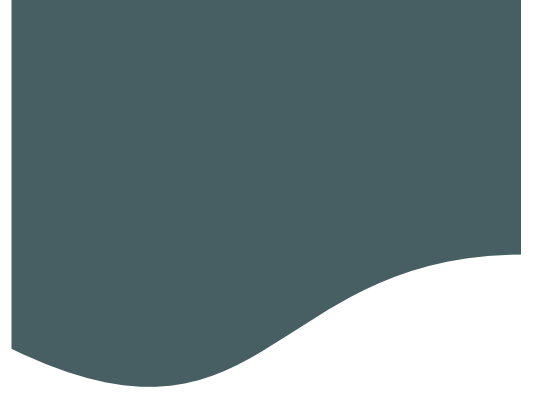

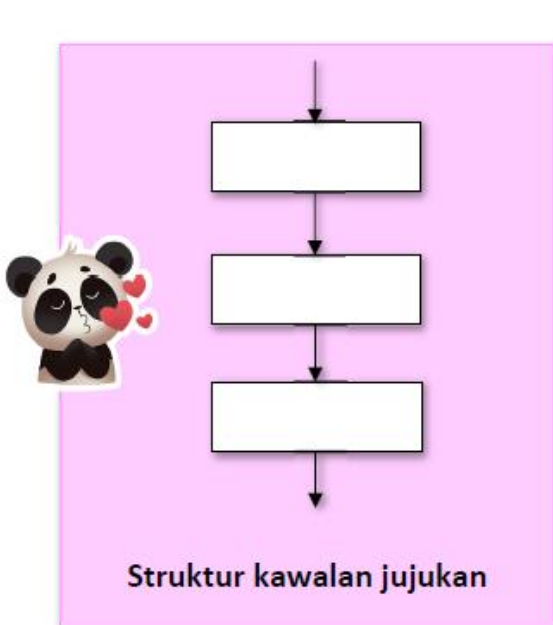

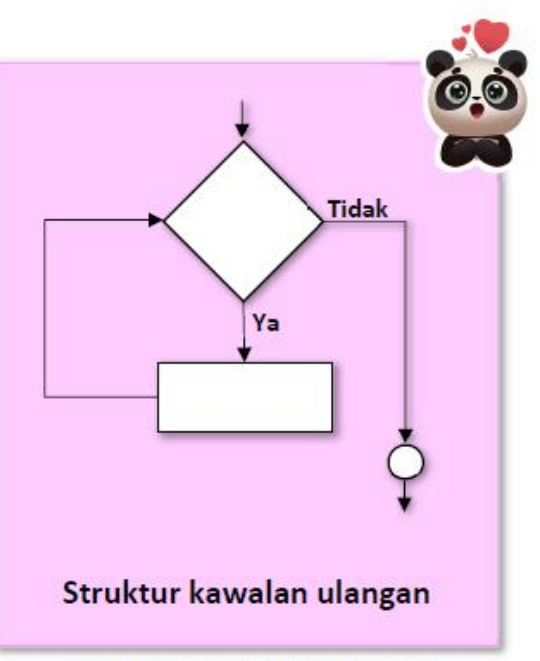

Rajah 1.4 : Jenis struktur kawalan

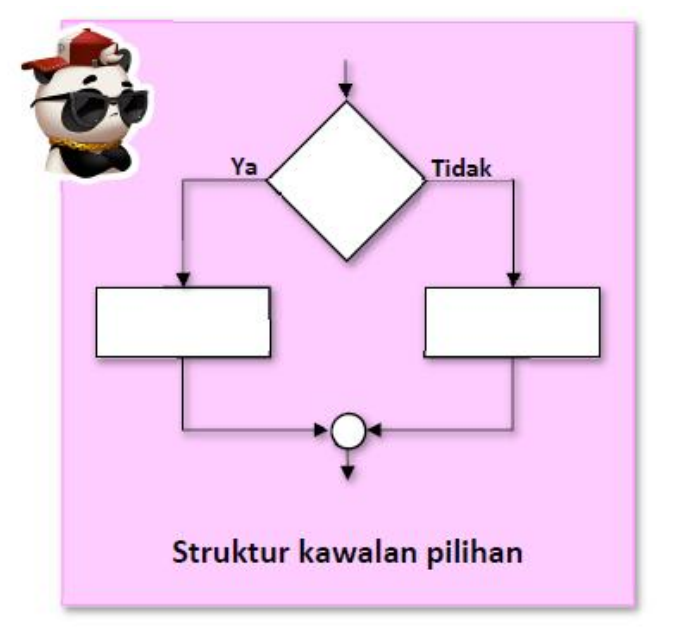

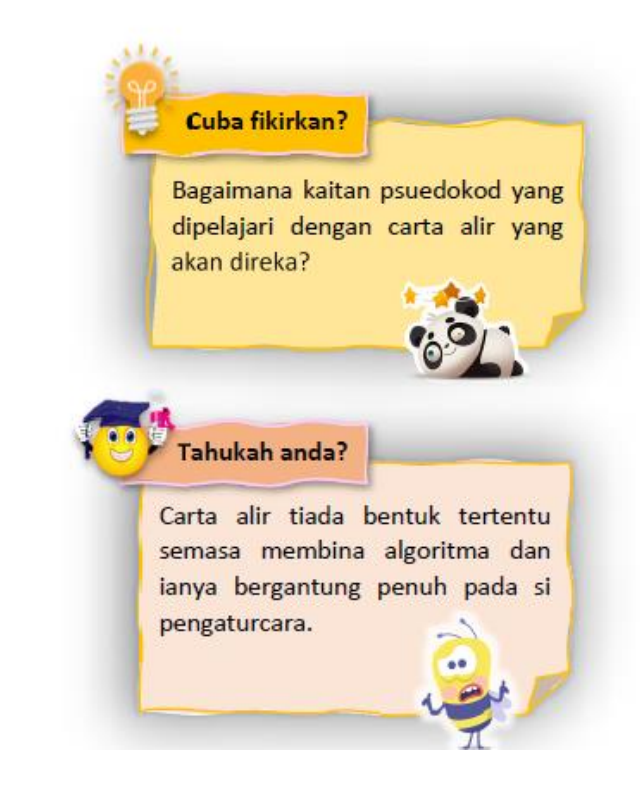

## Perbezaan Algoritma, Pseudokod dan Carta Alir

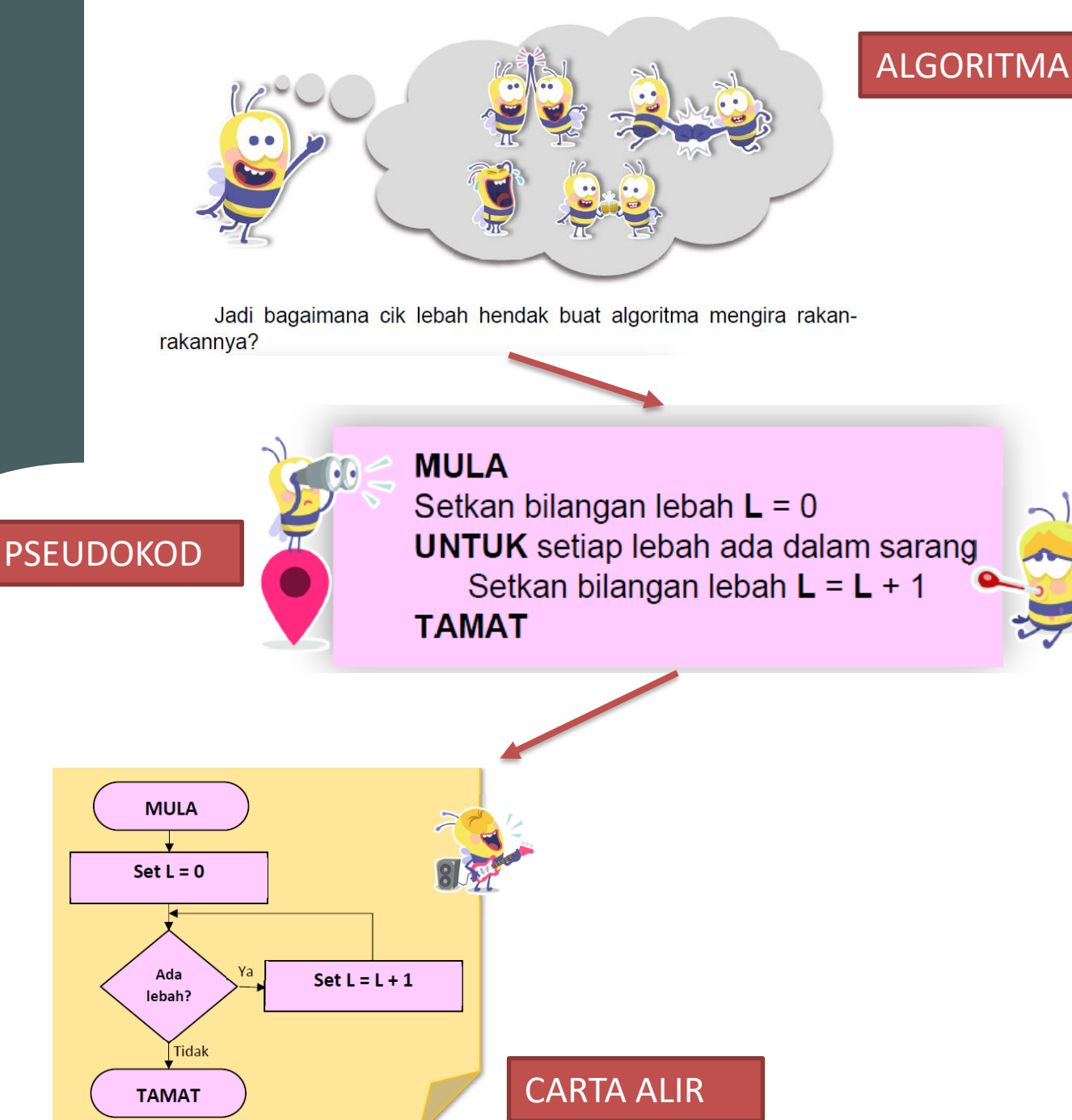

# Apakah Mikropengawal?

-Komputer yang kecil untuk mengawal litar atau komponen elektronik. -Kita harus muat turun program supaya ia tahu akan tugasnya!

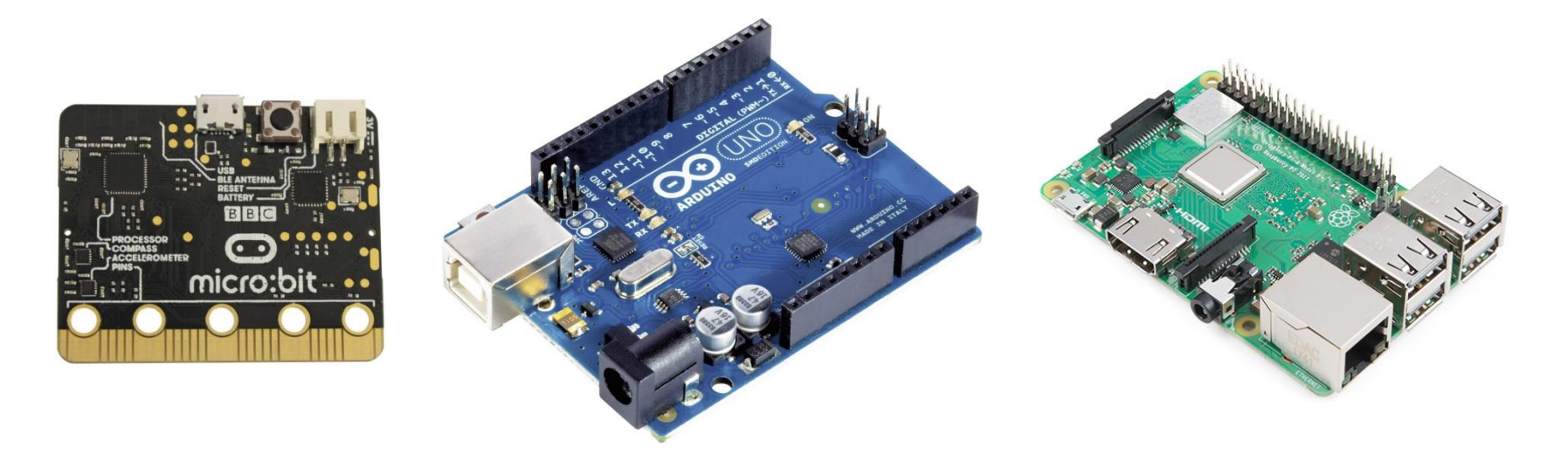

-Kita perlukan Bahasa pengaturcaraan untuk berkomunikasi dengan mikropengawal.

-Bahasa Pengaturcaraan seperti C, C++, Pyton, Arduino IDE dan lain-lain!

### Apa itu Perisai/Shield?

### -penderia dan komponen telah siap dipasang pada papan untuk memudahkan kerja.

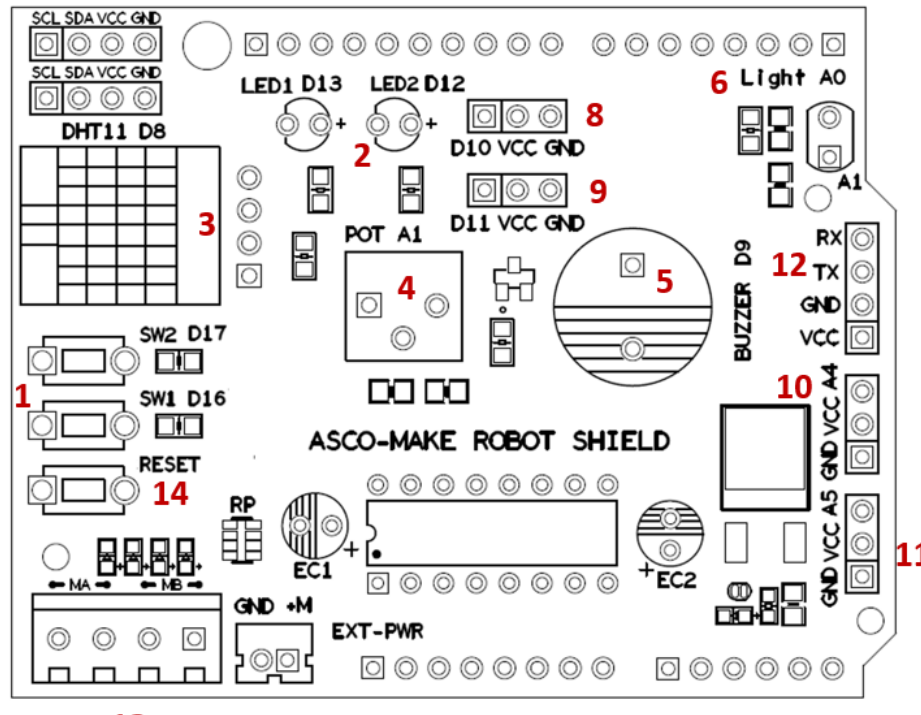

|   | No<br>Label | Nama<br>Komponen                  | Fungsi Komponen                                                                  | Jenis<br>input/output                      | Label<br>Pada<br>Papan | No Pin |       |       |
|---|-------------|-----------------------------------|----------------------------------------------------------------------------------|--------------------------------------------|------------------------|--------|-------|-------|
|   | 1           | Suis                              | Mengesan sentuhan<br>apabila suis ditekan                                        | Input Digital                              | SW1                    | D17    |       | 17    |
|   |             |                                   |                                                                                  |                                            | SW2                    | D16    |       | 19    |
|   | 2           | LED                               | Memancarkan cahaya                                                               | Output<br>Analog/Digital                   | LED1                   | D13    |       | 13    |
|   |             |                                   |                                                                                  |                                            | LED2                   | D12    | _     | 12    |
|   | 3           | Penderia<br>DHT11                 | Mengesan suhu dan<br>kelembapan sekitar                                          | Input Digital                              | DHT11                  | D8     |       | 8     |
|   | 4           | Perintang<br>boleh laras          | Mengawal voltan keluaran                                                         | Input Analog                               | РОТ                    | A1     |       | 15    |
|   | 5           | Pembaz                            | Mengeluarkan bunyi                                                               | Output Digital                             | Buzzer                 | D9     |       | 9     |
|   | 6           | LDR                               | Mengesan cahaya<br>persekitaran                                                  | Input Analog                               | Light                  | A0     |       | 14    |
|   |             | Penyambung<br>I2C                 | Menyambung kepada<br>komponen yang<br>menggunakan I2C                            | Input/Output<br>Digital                    | GND                    | GND    |       |       |
|   | 7           |                                   |                                                                                  |                                            | VCC                    | 5V     |       |       |
|   |             |                                   |                                                                                  |                                            | SDA                    | A4     |       | 18    |
|   |             |                                   |                                                                                  |                                            | SCL                    | A5     |       | 19    |
|   | 8           | Penyambung<br>Digital             | Menyambung komponen<br>luar input atau output<br>digital / Motor Servo           | Input/Output<br>Digital                    | D10                    | D10    |       | 10    |
|   |             |                                   |                                                                                  |                                            | VCC                    | 5V     |       |       |
|   |             |                                   |                                                                                  |                                            | GND                    | GND    |       |       |
|   | 9           | Penyambung<br>Digital             | Menyambung komponen<br>luar input atau output<br>digital / Motor Servo           | Input/Output<br>Digital                    | D11                    | D11    |       | 11    |
|   |             |                                   |                                                                                  |                                            | VCC                    | 5V     |       |       |
|   |             |                                   |                                                                                  |                                            | GND                    | GND    |       |       |
|   | 10          | Penyambung<br>Analog /<br>Digital | Menyambung komponen<br>luar input analog atau<br>output digital / Motor<br>Servo | Input Analog /<br>Input /Output<br>Digital | GND                    | GND    |       |       |
|   |             |                                   |                                                                                  |                                            | VCC                    | 5V     |       |       |
|   |             |                                   |                                                                                  |                                            | A4                     | 18     |       |       |
|   | 11          | Penyambung<br>Analog /<br>Digital | Menyambung komponen<br>luar input analog atau<br>output digital / Motor<br>Servo | Input Analog /<br>Input /Output<br>Digital | GND                    | GND    |       |       |
|   |             |                                   |                                                                                  |                                            | VCC                    | 5V     |       |       |
|   |             |                                   |                                                                                  |                                            | A5                     | A5     |       | 19    |
|   | 12          | Penyambung<br>komunikasi          | Menyambung komponen<br>komunikasi seperti modul<br>Bluetooth                     | Input/Output<br>Digital                    | TXD                    | D1     |       | 1     |
|   |             |                                   |                                                                                  |                                            | RXD                    | D0     |       | 0     |
|   |             |                                   |                                                                                  |                                            | VCC                    | 5V     |       |       |
|   |             |                                   |                                                                                  |                                            | GND                    |        | GND   |       |
|   | 13          | Penyambung<br>Motor L293D         | Menyambung komponen<br>motor                                                     | Output                                     | MA                     | IN1/2  | N2/4  | EN1/3 |
|   |             |                                   |                                                                                  |                                            | MB                     | IN3/5  | IN4/7 | EN2/6 |
| • | 14          | Suis set<br>semula                | Mengeset semula sistem                                                           |                                            | RESET                  |        |       |       |

7

# PERKAKASAN / HARDWARE

| Bahagian | Penerangan                                                                                                    |
|----------|----------------------------------------------------------------------------------------------------|
| Input    | Merupakan bahagian yang disambungkan<br>dengan pelbagai jenis penderia seperti<br>suis, penderia cahaya, penderia suhu dan<br>sebagainya.                                                     |
| Proses   | Merupakan bahagian yang memproses<br>maklumat dari input dan mengawal<br>output.                                                                                                    |
| Output   | Merupakan bahagian yang bertindak<br>balas dari arahan yang diberikan oleh<br>bahagian proses. Output terbahagi<br>kepada 3 jenis iaitu output cahaya, output<br>bunyi dan output pergerakan. |

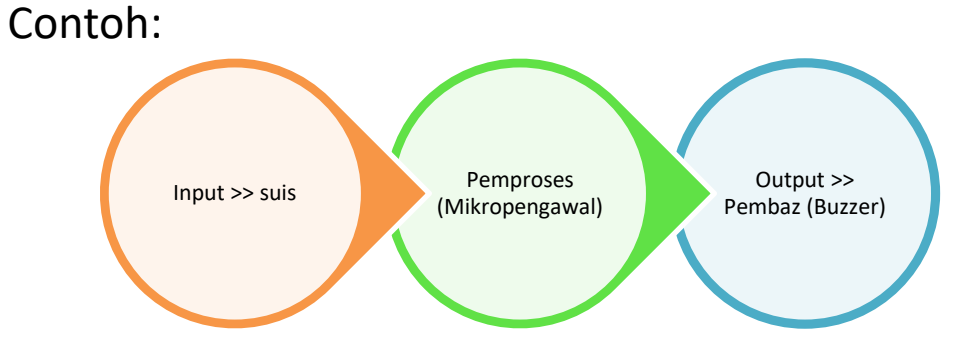

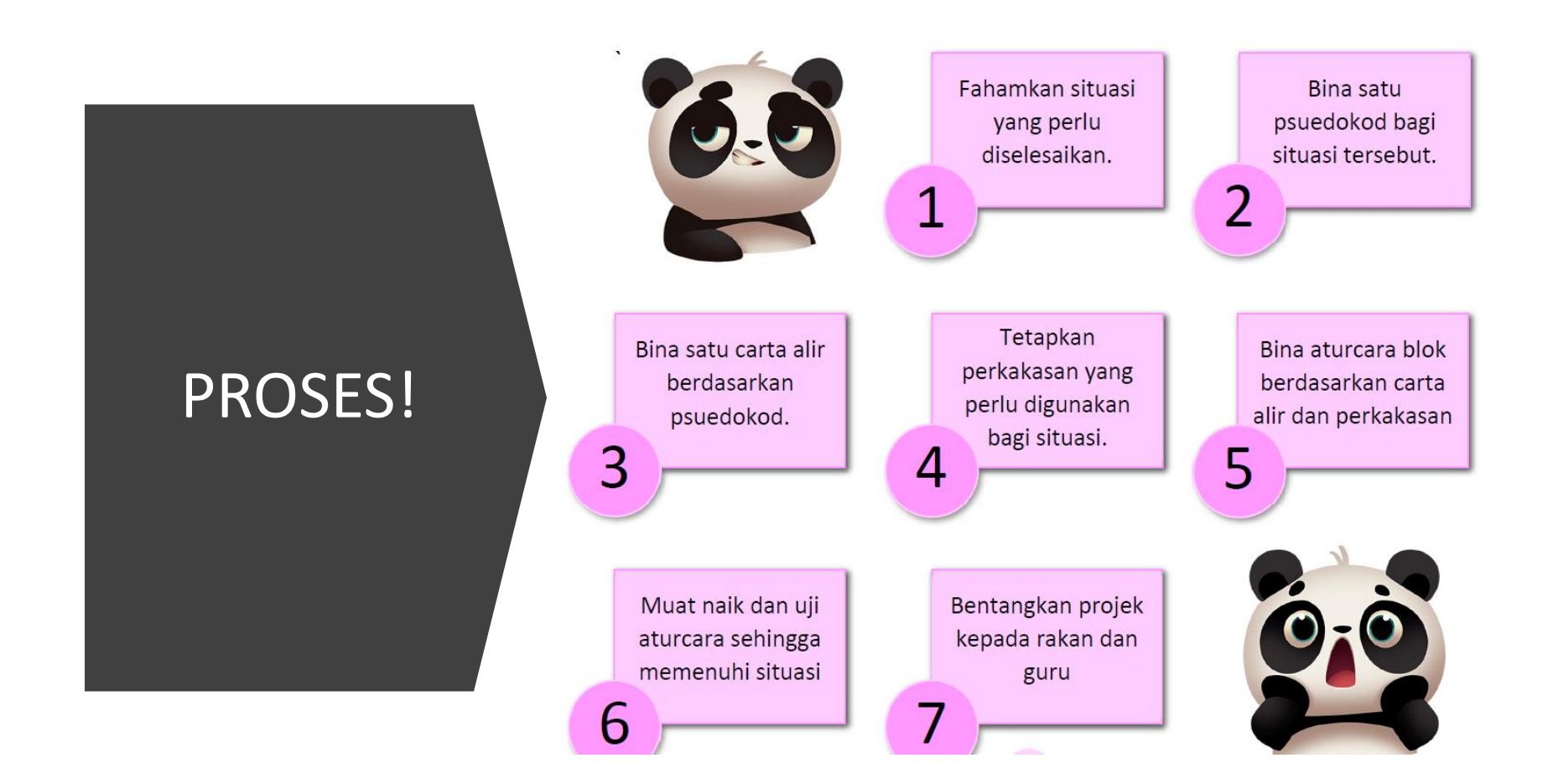

# MUAT TURUN APLIKASI!

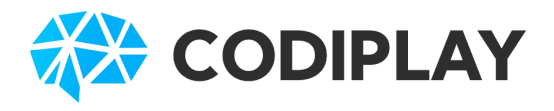

Download dari Google Playstore: "Codiplay for Global"

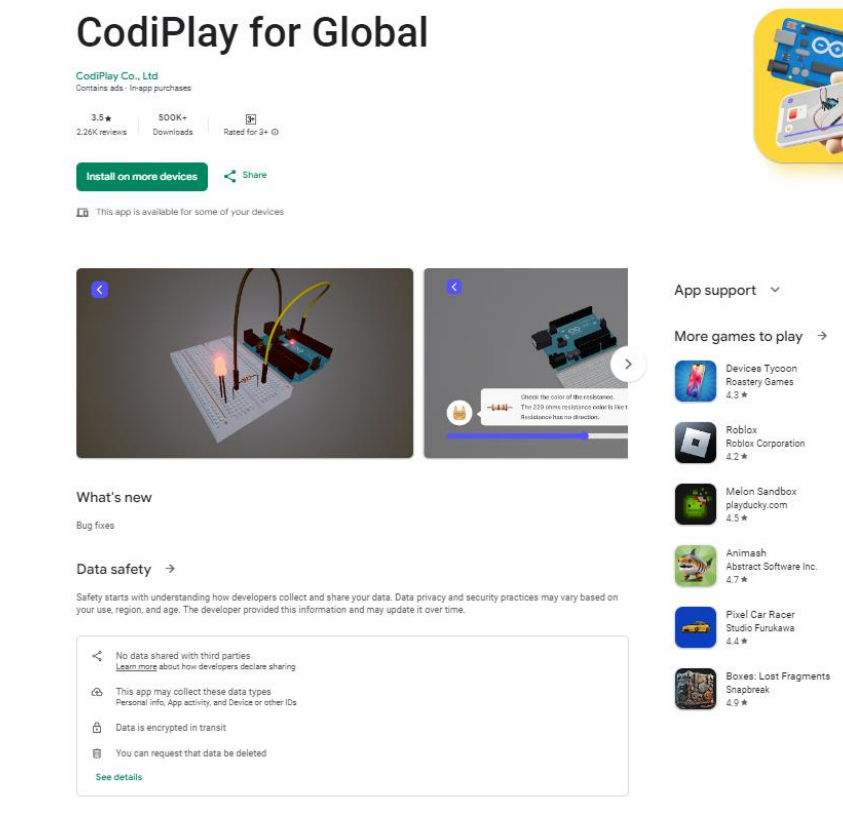

Ada dua cara untuk menjalankan aturcara:

- 1. Melalui Aplikasi (Codiplay for Global)
- 2. Menggunakan Laman Web (www.editor.trymake.co)

## Paparan Muka Aplikasi Codiplay for Global

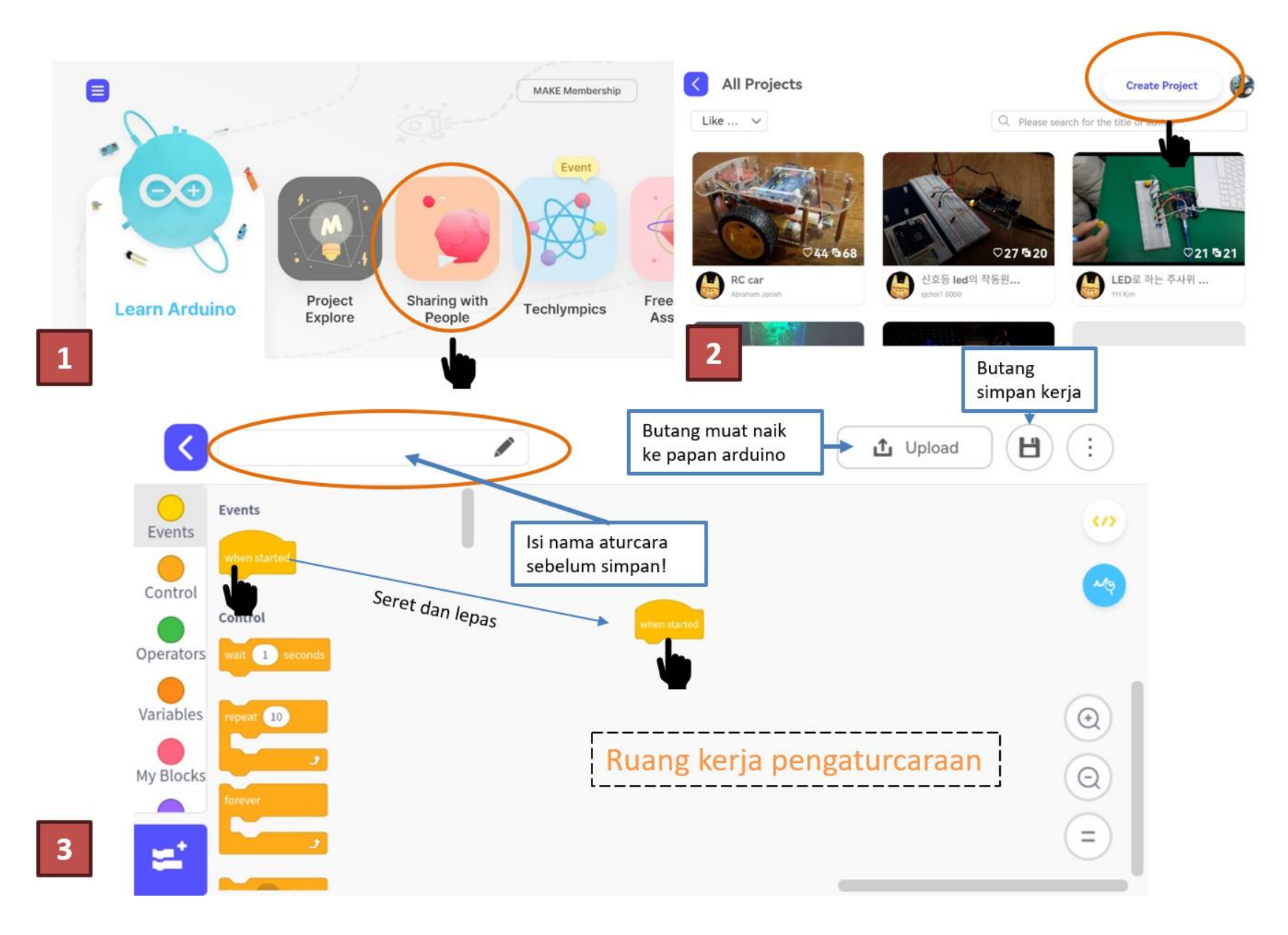

Buka pelayar web (Edge, Chrome etc.) Buka laman sesawang: www.editor.trymake.co

Muat turun dan pasang (Install) perisian "Make Link"

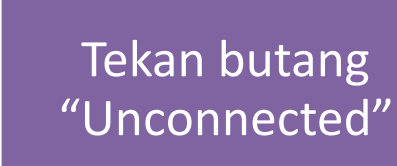

MENGGUNAKAN LAMAN WEB UNTUK MENJALANKAN ATURCARA

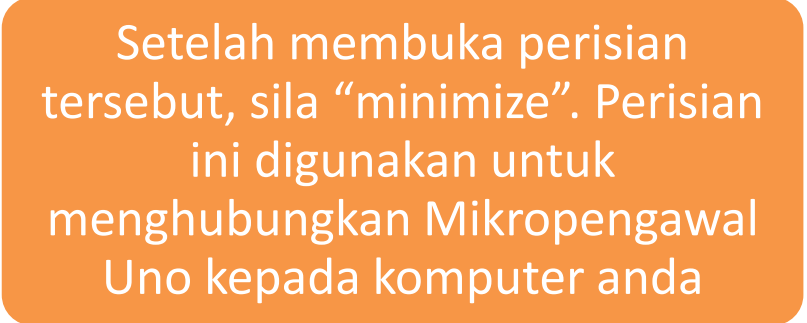

Sila muat turun "driver" CH340 jika komputer and tidak dapat mengesan papan UNO

## editor.trymake.co

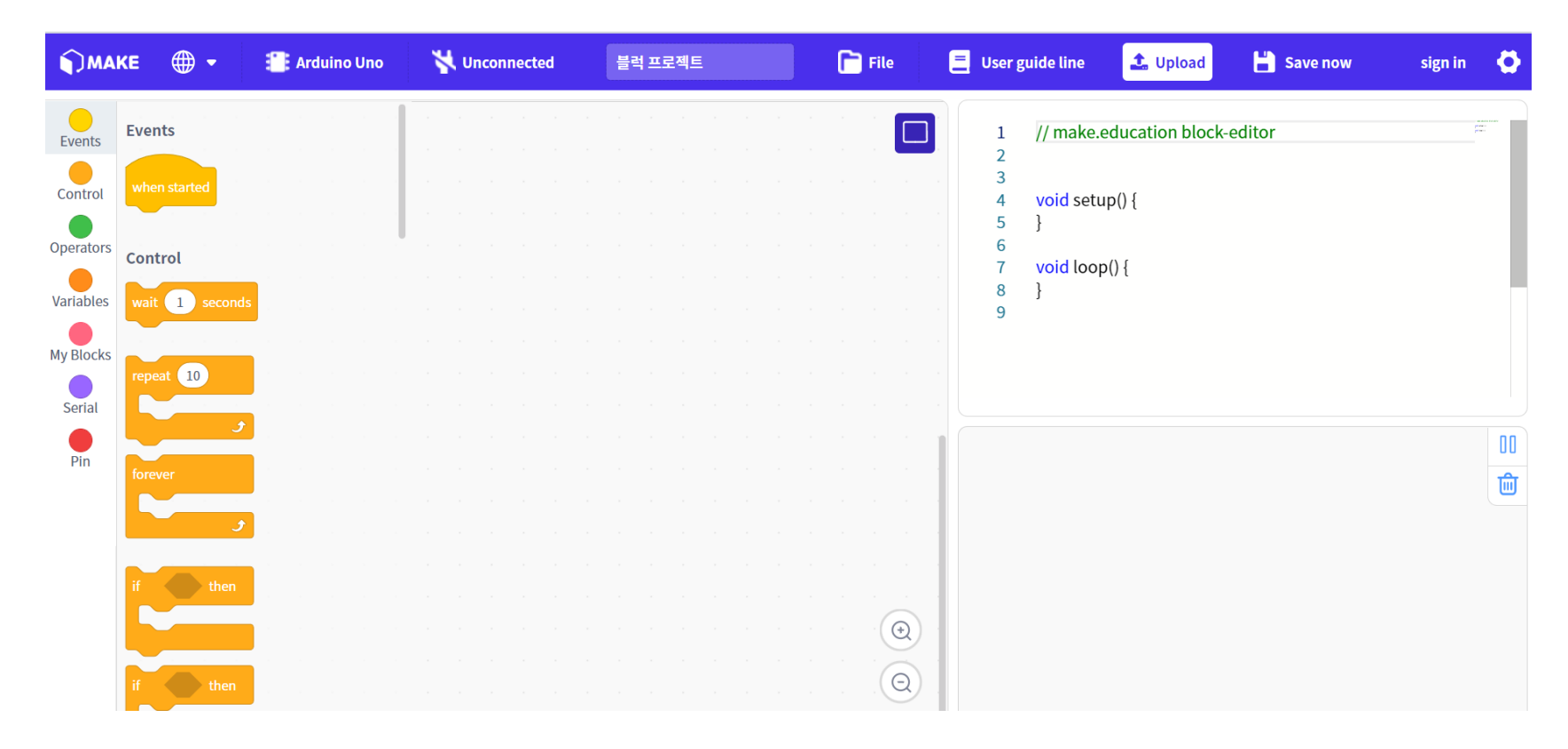

# Pilih "UNCONNECTED"

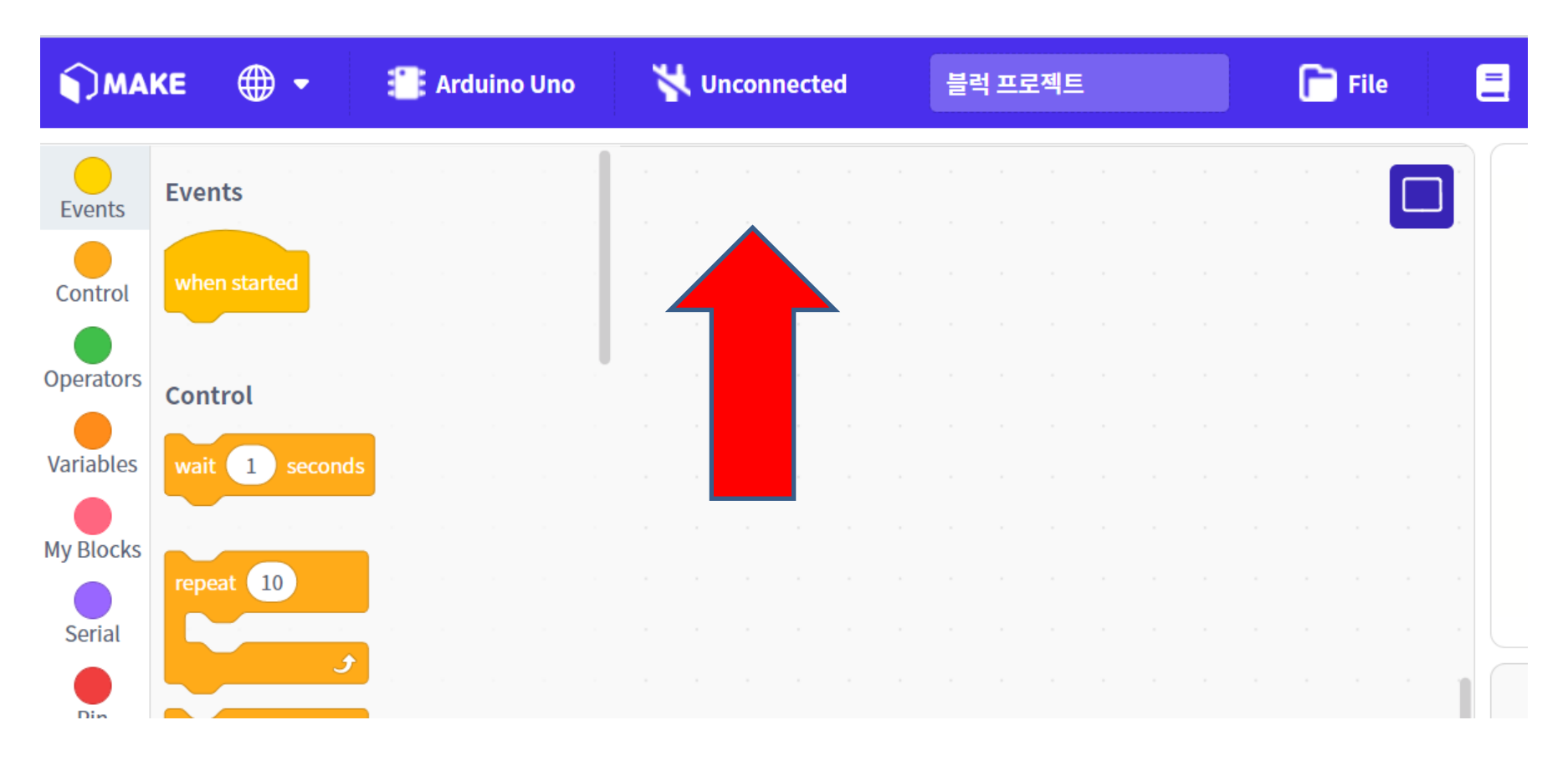

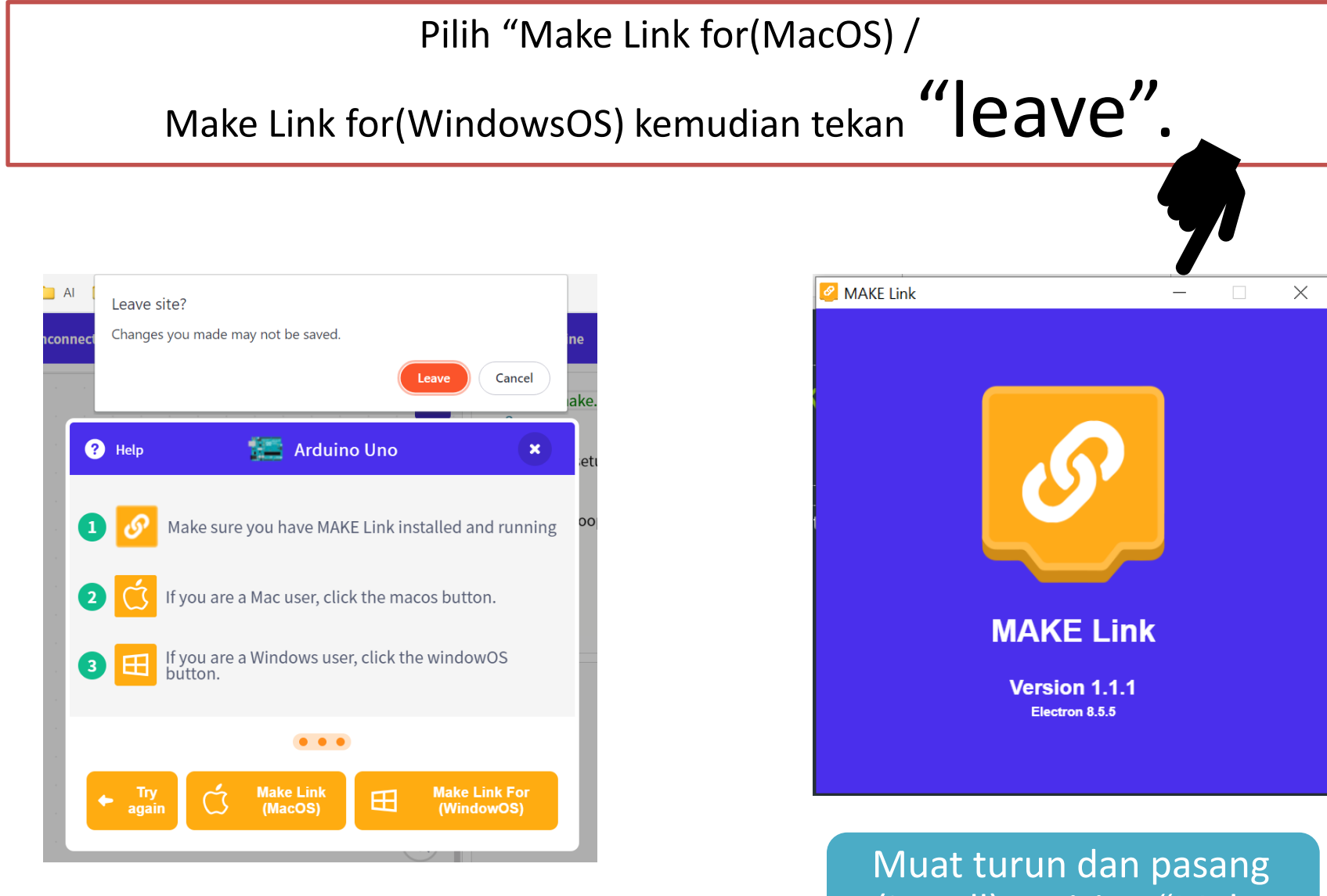

(Install) perisian "Make Link" dan Minimize

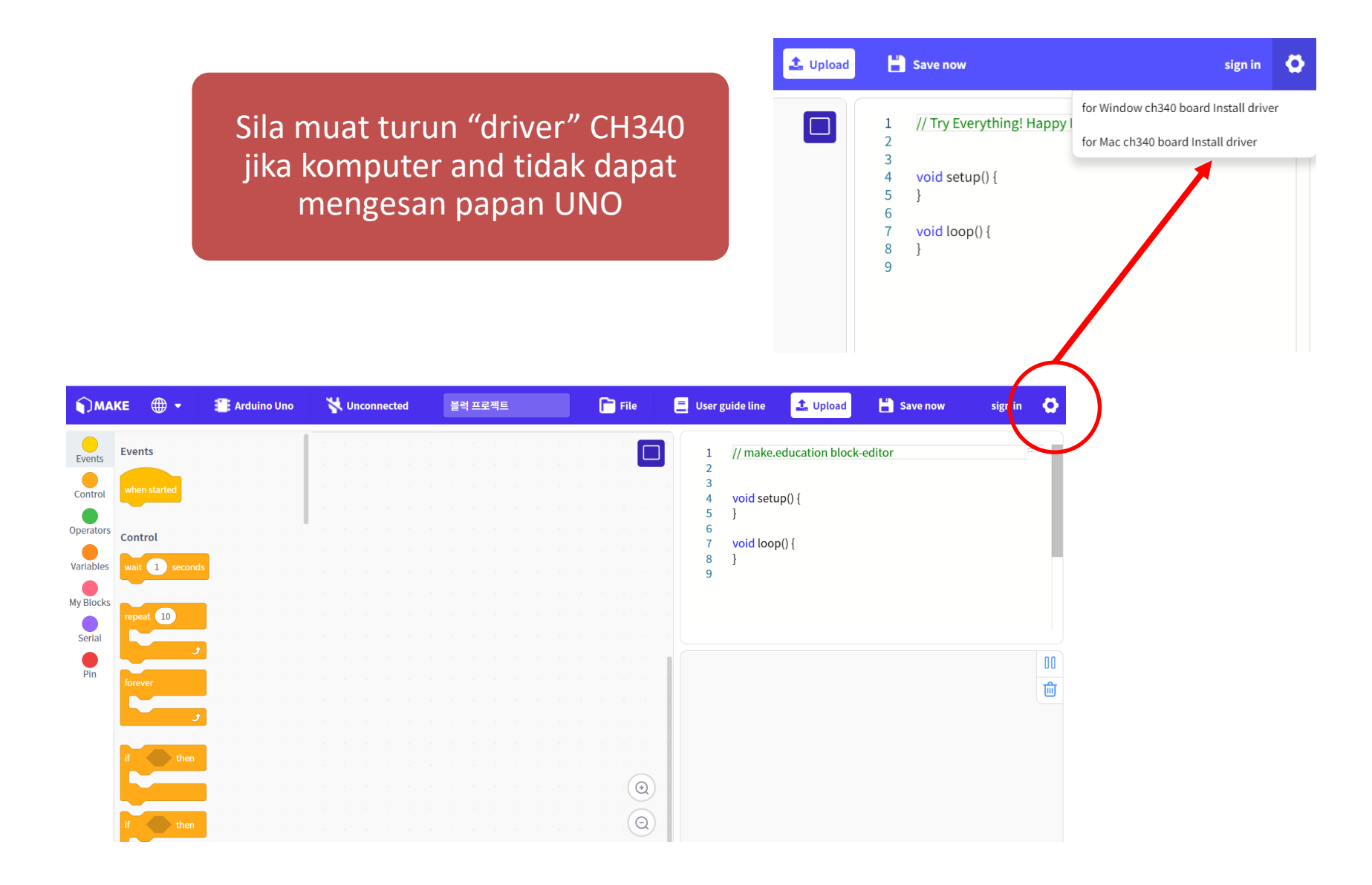

## EXTENSION

**Events** 

Control

Operators

Variables

My Blocks

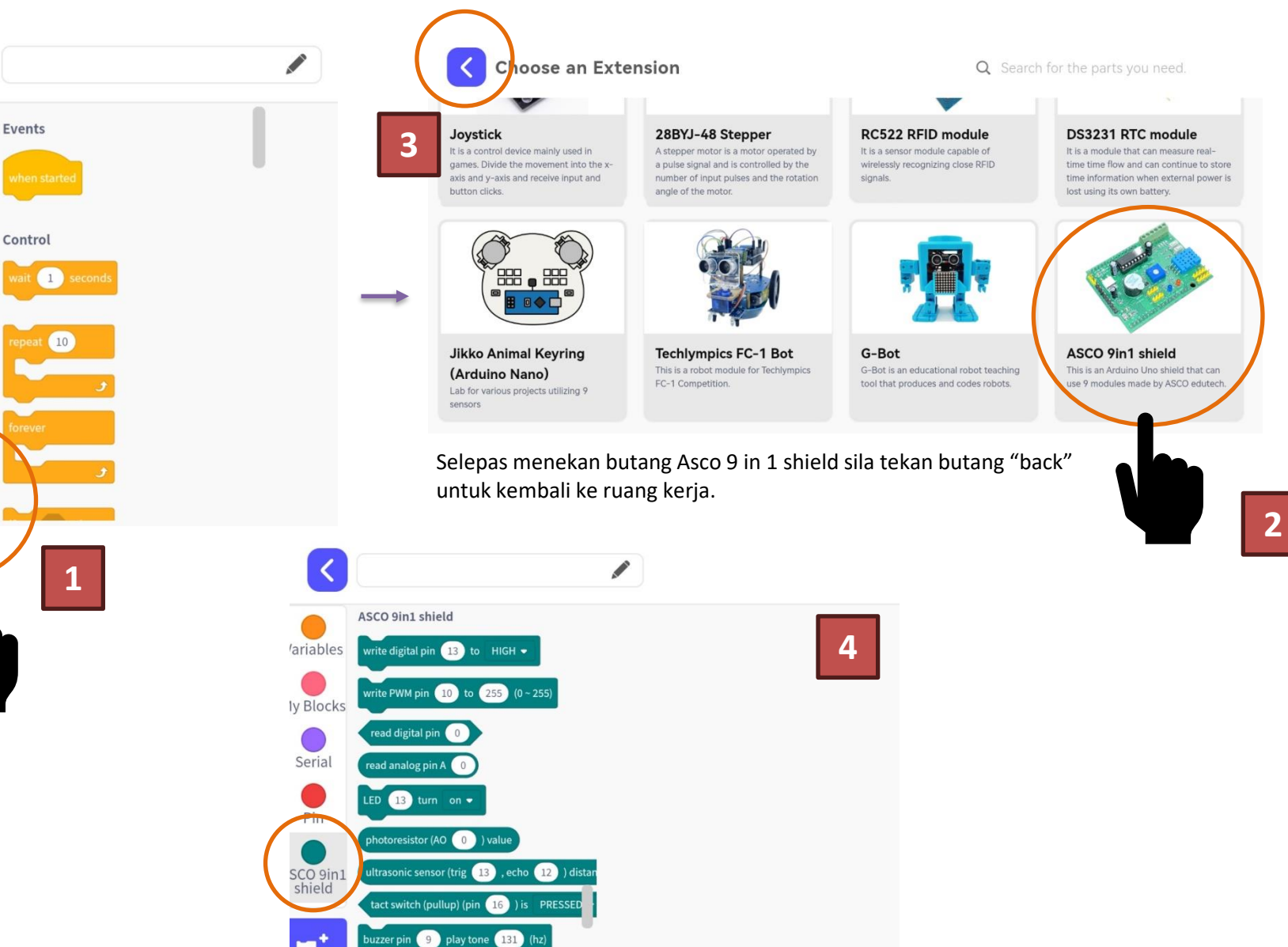

# Projek Output Cahaya: LED

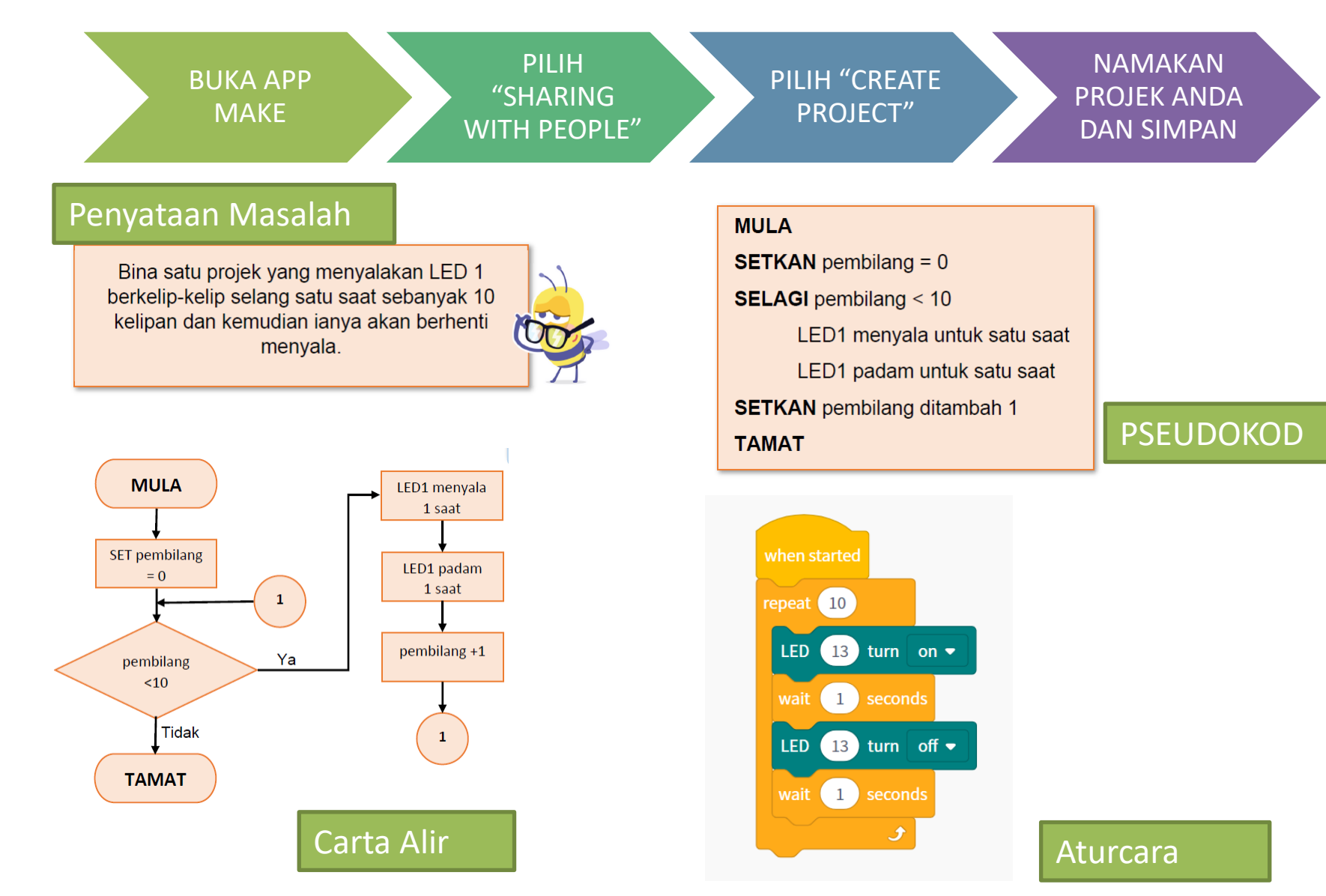

# Projek Output Cahaya: LED

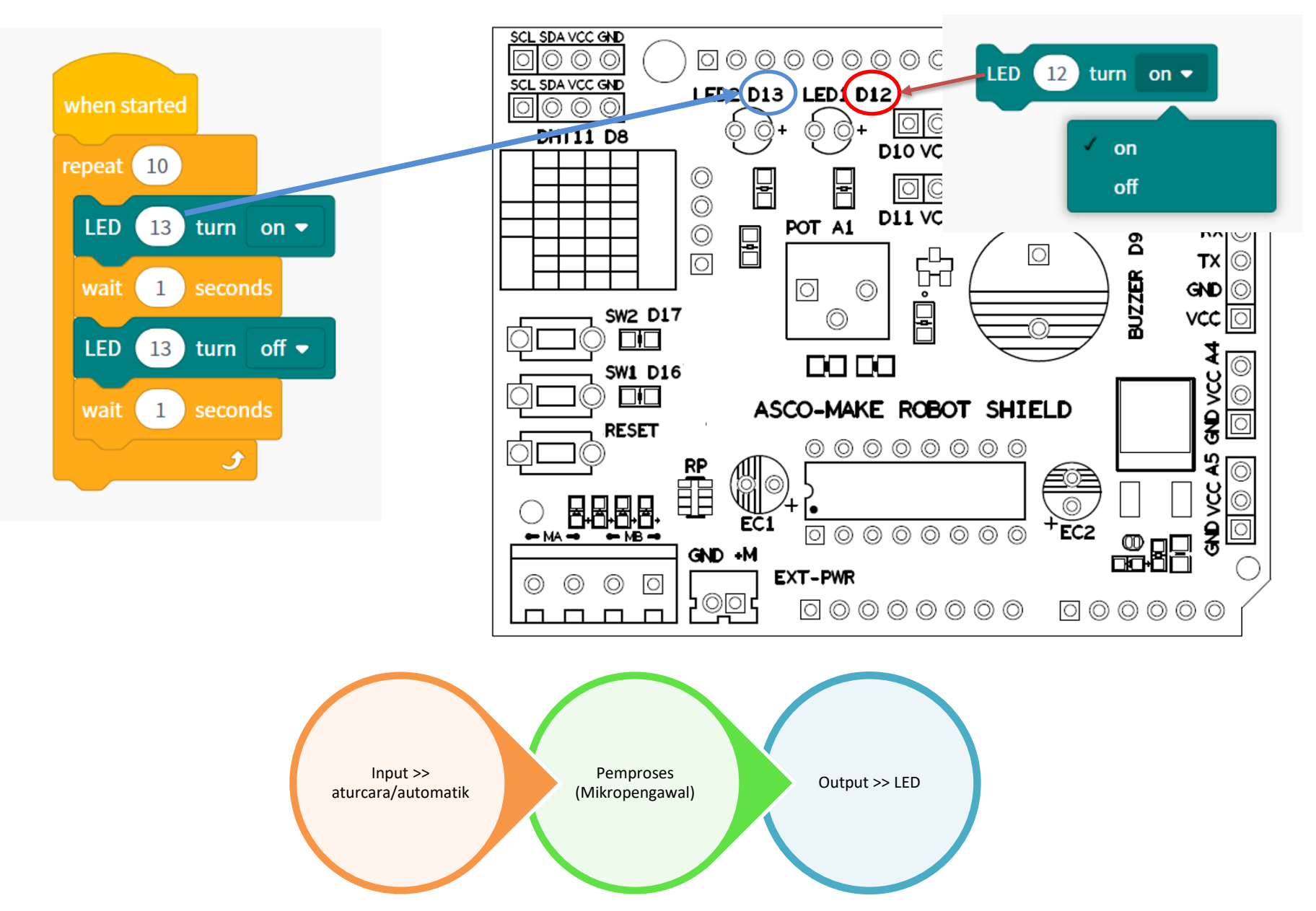

## Aturcara Suis (Input) dan Pembaz (Output)

BUKA APP MAKE PILIH "SHARING WITH PEOPLE"

PILIH "CREATE PROJECT" NAMAKAN PROJEK ANDA DAN SIMPAN

**PSEUDOKOD** 

### Penyataan Masalah

Bina satu projek yang mengeluarkan bunyi nyaring apabila satu suis ditekan dan mengeluarkan bunyi mendatar apabila satu suis yang lain pula ditekan.

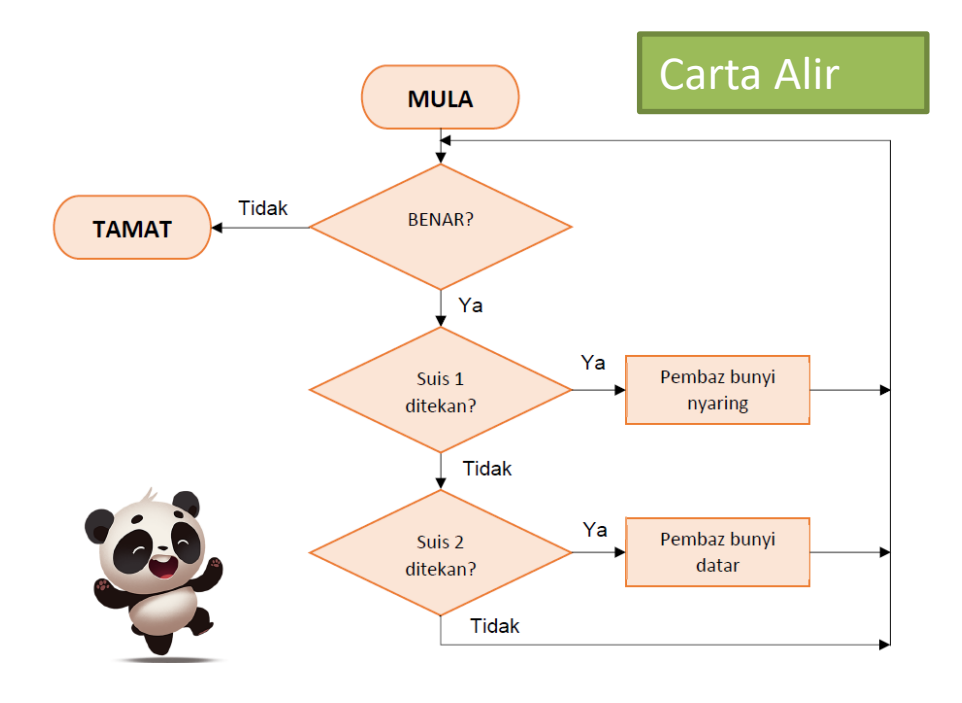

#### MULA

#### SELAGI (BENAR)

JIKA Suis 1 ditekan

Pembaz mengeluarkan bunyi nyaring

TAMAT JIKA

JIKA Suis 2 ditekan

Pembaz mengeluarkan bunyi mendatar

TAMAT JIKA

#### TAMAT SELAGI

#### TAMAT

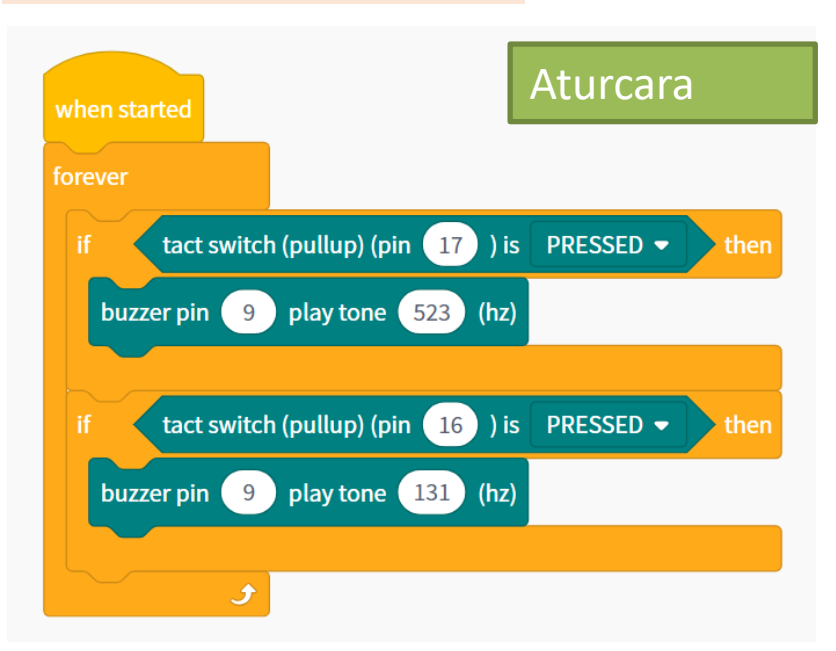

## Aturcara Suis dan Pembaz (Buzzer)!

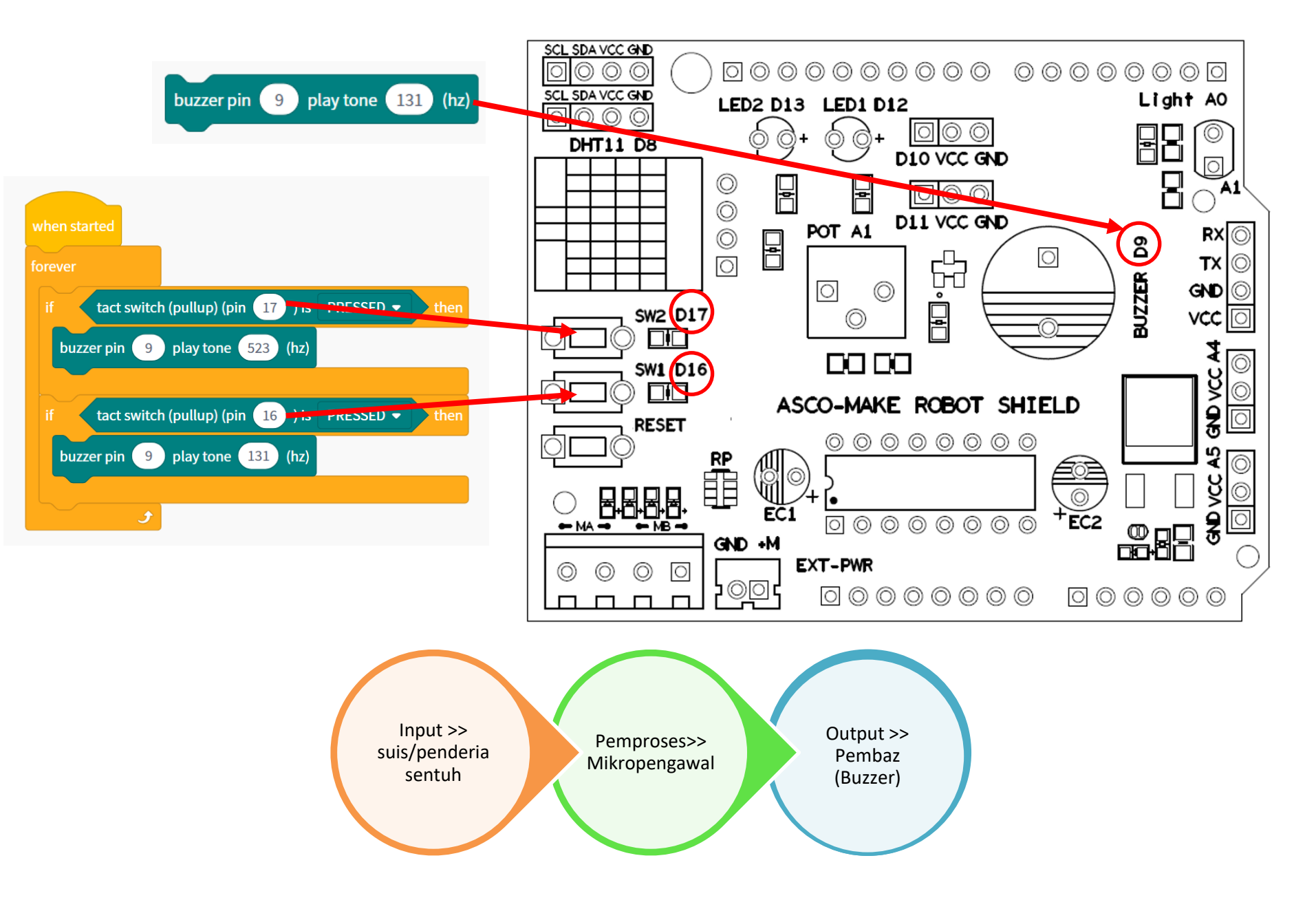

## Aturcara Projek Pergerakan: Servo Motor

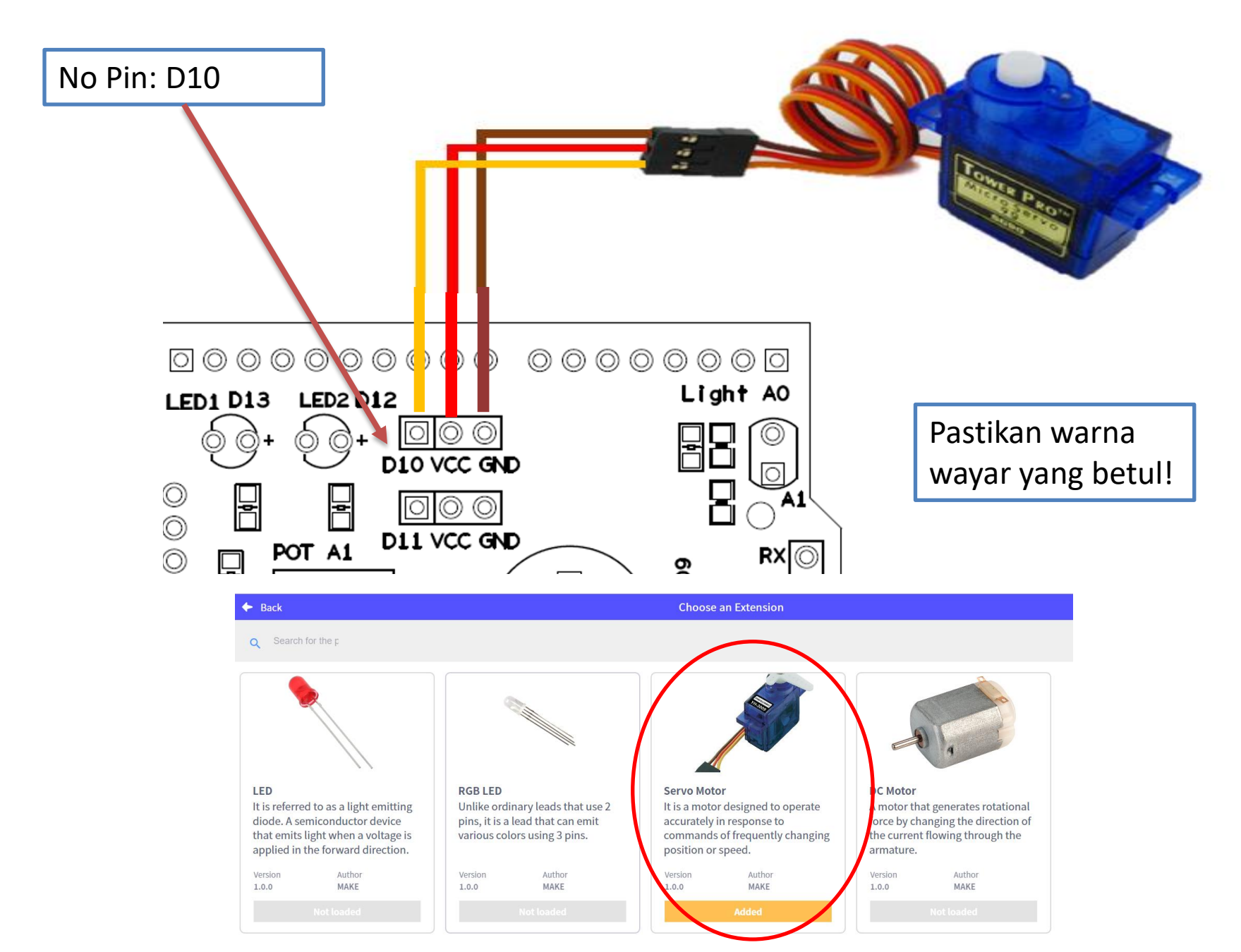

## Aturcara Projek Pergerakan: Servo Motor

### Penyataan Masalah

Bina satu projek yang menggerakkan motor servo kepada kedudukan 180° apabila satu suis ditekan dan menggerakkan motor servo kepada kedudukan 0° apabila suis yang lain pula ditekan.

#### MULA

**SELAGI** (BENAR)

JIKA Suis 1 ditekan

Motor servo bergerak ke 180°

**TAMAT JIKA** 

JIKA Suis 2 ditekan

Motor servo bergerak ke 0°

TAMAT JIKA

TAMAT SELAGI

TAMAT

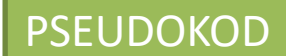

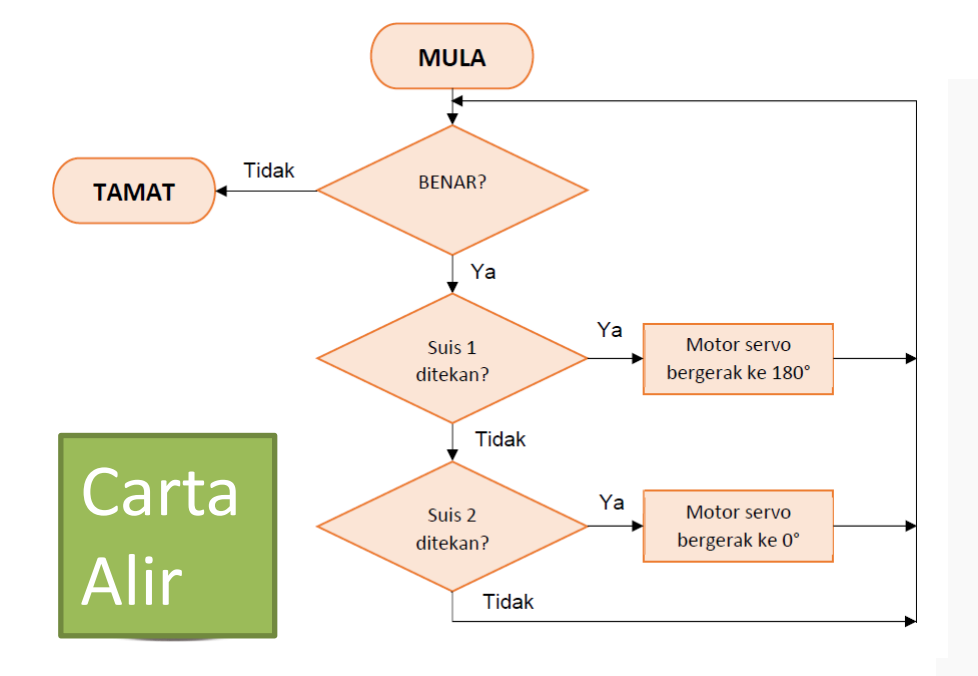

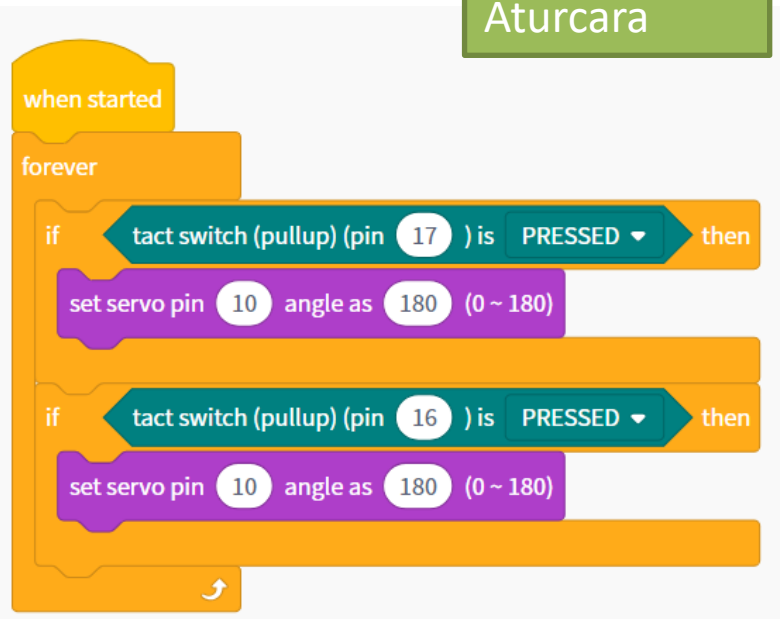

# Projek Gabungan: Input Suis; Output -Cahaya (LED), Bunyi dan Gerakan

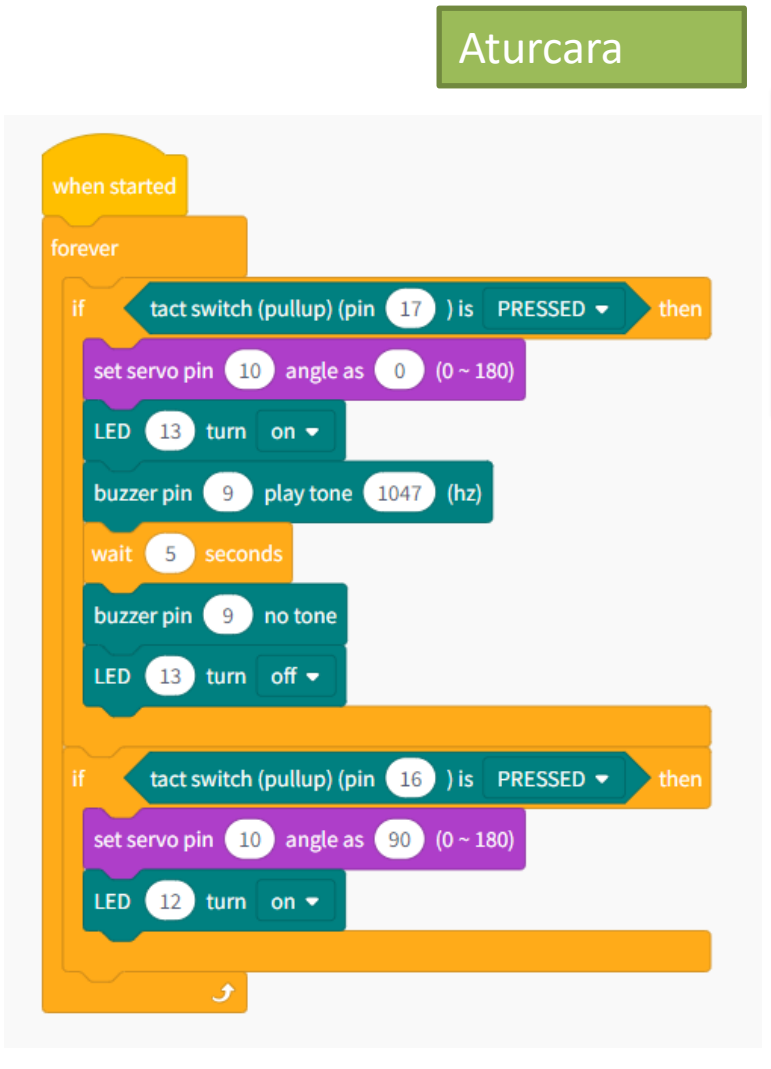

### Penyataan Masalah

Anda perlu membina sebuah projek di mana jika anda menekan butang suis 1, servo motor akan bergerak 90 darjah, LED 1 akan menyala dan pembaz akan berbunyi pada nada tinggi selama 5 saat.

Jika anda menekan butang suis 2, servo motor akan bergerak kembali ke tempat asal, LED 2 akan menyala.

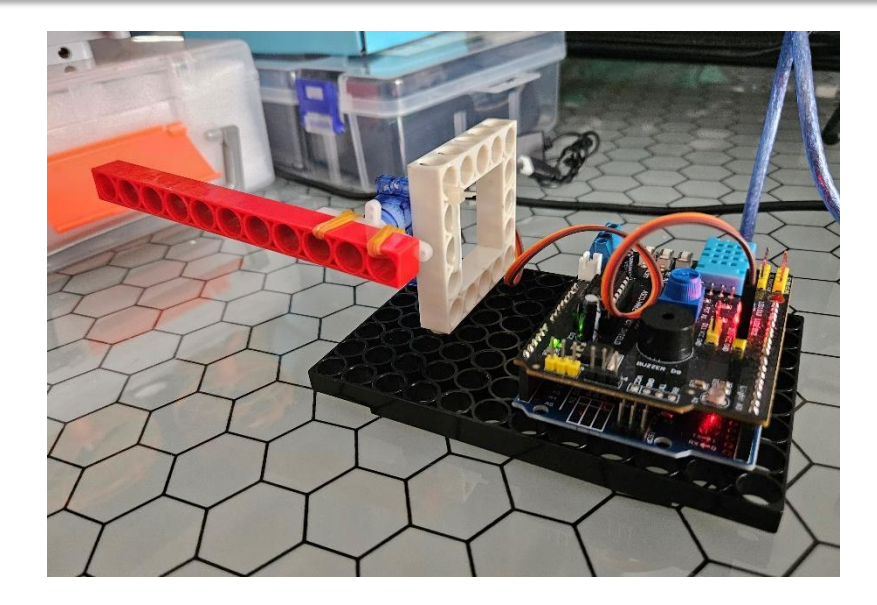

# Projek Gabungan: Palang Keselamatan (Penderia Ultrasonik)

Anda perlu membina sebuah projek di mana jika penderia ultrasonik mengesan sebuah objek pada jarak 10cm, servo motor akan bergerak 90 darjah, LED 1 akan menyala dan pembaz akan berbunyi pada nada tinggi selama 5 saat.

Selepas 5 saat, servo motor akan bergerak kembali ke tempat asal, LED 2 akan menyala dan pembaz akan berhenti berbunyi.

### Penyataan Masalah

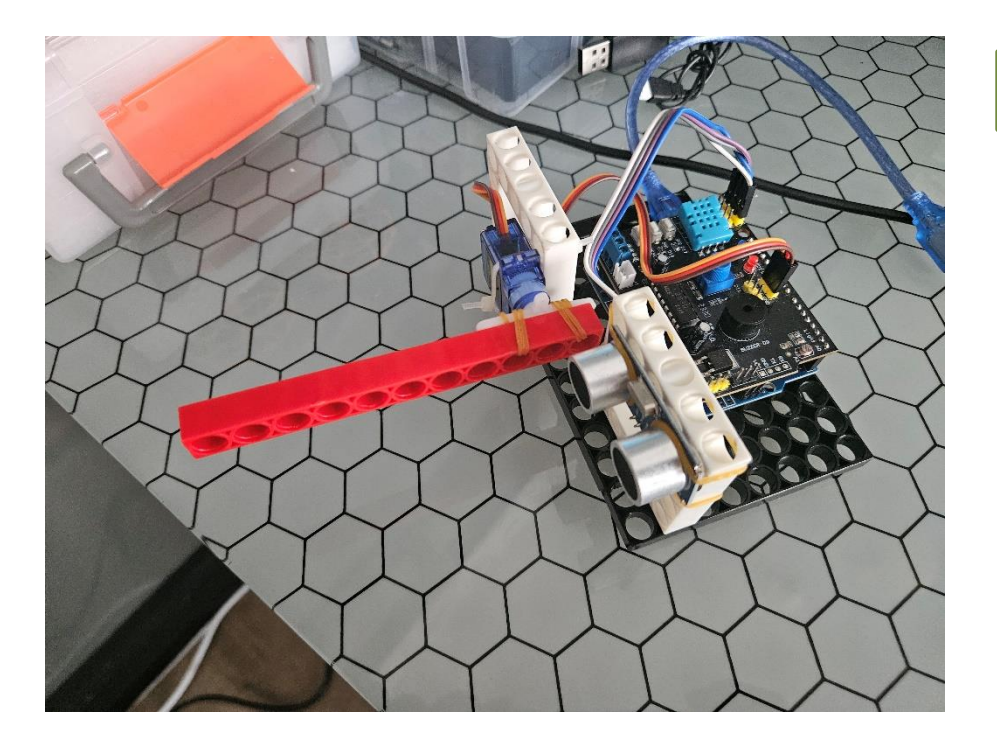

### Gambar Projek

## Projek Gabungan: Palang Keselamatan (Penderia Ultrasonik)

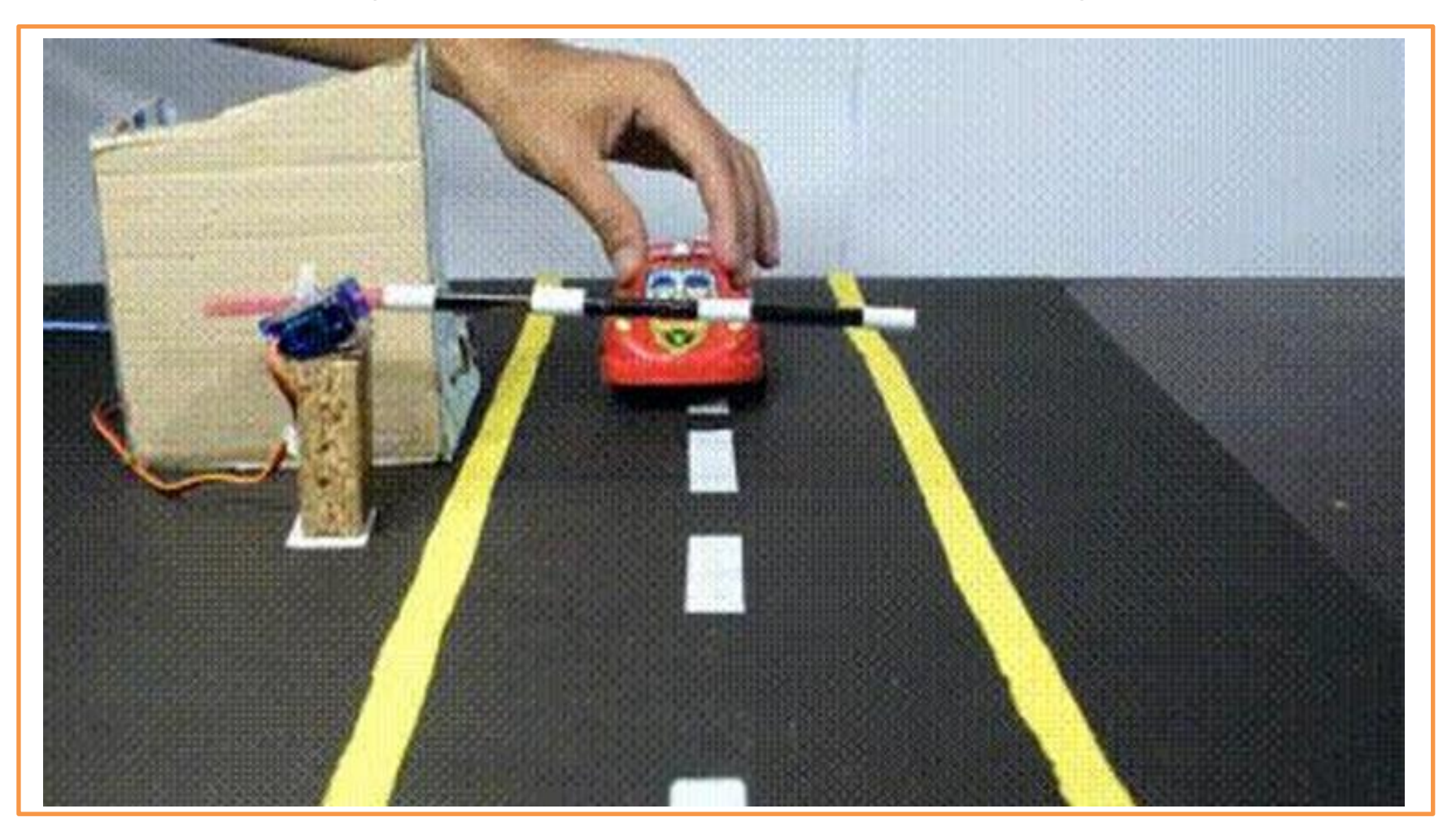

Cara Pemasangan DIY

# Projek Gabungan: Palang Keselamatan (Penderia Ultrasonik)

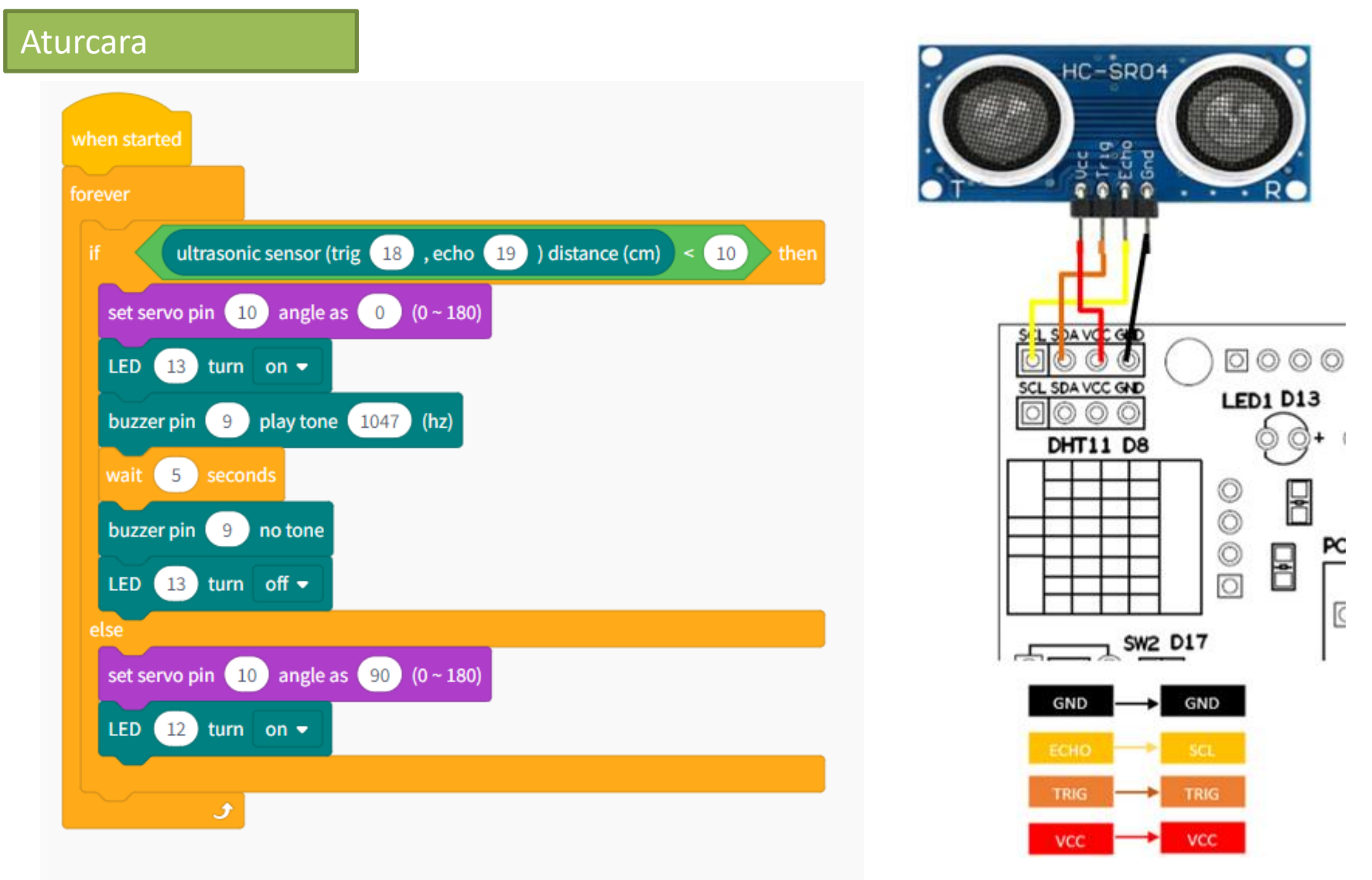

# Projek Gabungan: Robot Penggera Tanaman (Penderia Ultrasonik)

Anda perlu menghasilkan sebuah robot Penggera tanaman. Robot ini berfungsi sebagai sistem Penggera untuk memberitahu kita mengenai air di dalam bekas hidroponik telah kurang dan perlu ditambah. Jika air berada pada paras lebih daripada 5cm daripada penderia ultrasonik, maka tangan robot akan bergerak 90 darjah berulang kali dan lampu LED 1 dan LED 2 akan berkelip-kelip, pembaz akan mengeluarkan bunyi yang nyaring. Jika air ditambah dan melebihi paras yang ditetapkan, hanya LED 1 akan menyala

Penyataan Masalah

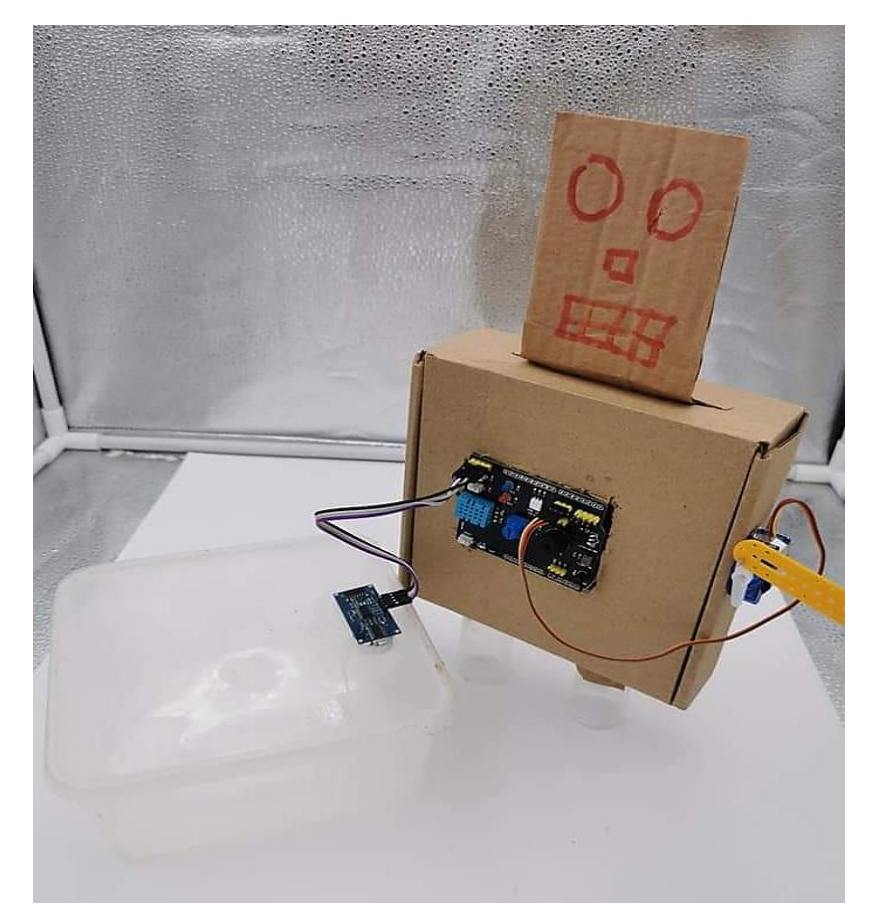

Contoh Robot

# Projek Gabungan: Robot Penggera (Penderia Ultrasonik)

| wi | hen started                                                    |
|----|----------------------------------------------------------------|
|    | rever                                                          |
|    | if ultrasonic sensor (trig 18), echo 19) distance (cm) > 5) th |
|    | buzzer pin 9 play tone 523 (hz)                                |
|    | set servo pin 10 angle as 0 (0 ~ 180)                          |
|    | LED 13 turn on -                                               |
|    | LED 12 turn off -                                              |
|    | wait 1 seconds                                                 |
|    | LED 13 turn off -                                              |
|    | LED 12 turn on 🗸                                               |
|    | set servo pin 10 angle as 90 (0 ~ 180)                         |
|    | wait 1 seconds                                                 |
|    | else                                                           |
|    | buzzer pin (9) no tone                                         |
|    | LED 12 turn on -                                               |

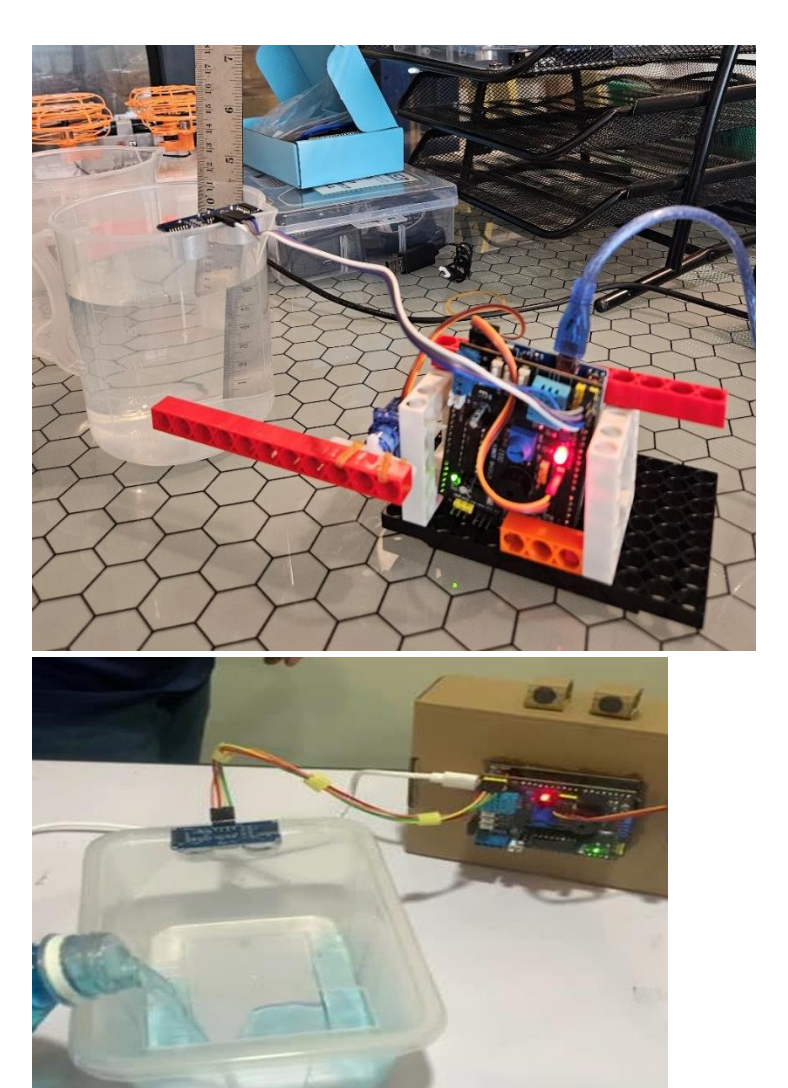

# Projek Gabungan: Penderia suhu dan Skrin LCD

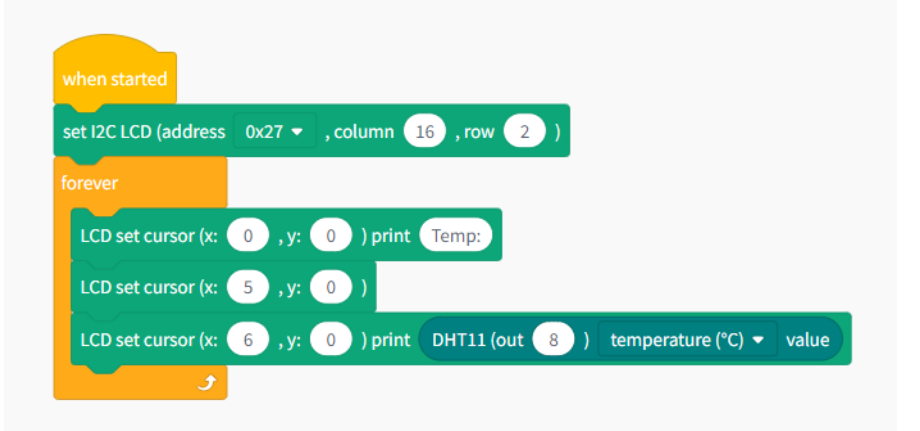

### Penyataan Masalah

Anda perlu membuat pembaca suhu. Apabila penderia suhu mengesan suhu sekitar, Skrin LCD akan memaparkan suhu tersebut. Sebarang perubahan suhu akan juga dipaparkan.

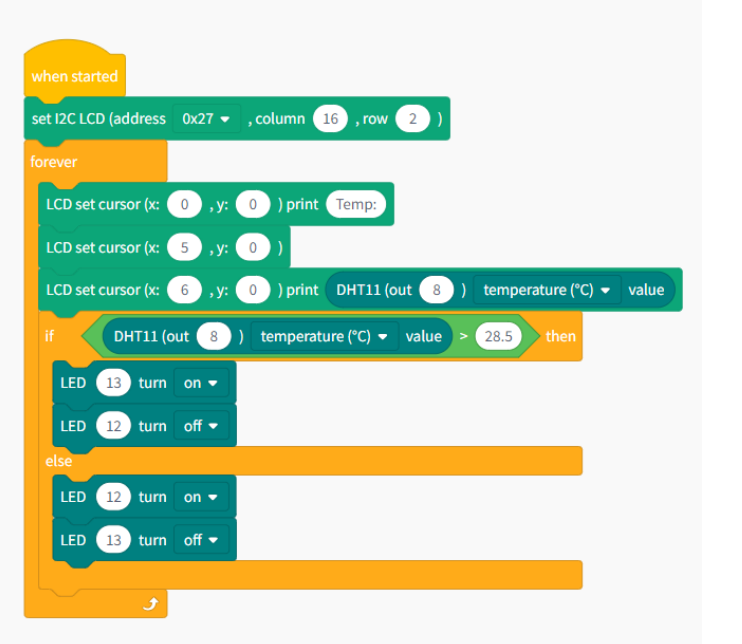

Anda perlu membuat pembaca suhu. Apabila penderia suhu mengesan suhu sekitar, Skrin LCD akan memaparkan suhu tersebut. Jika suhu melebihi 28.5 darjah celcius, LED 1 akan menyala dan Jika suhu di bawah 28.50 darjah celcius LED 2 akan menyala. Sebarang perubahan suhu akan juga dipaparkan.

## Aturcara Projek Cahaya: Skrin LCD

ton how hot

UCI

Nota : Sila pusing perintang boleh laras ini menggunakan pemutar skru kecil sekiranya aksara pada paparan kurang jelas atau malap.

GAPASS of

PR Nul

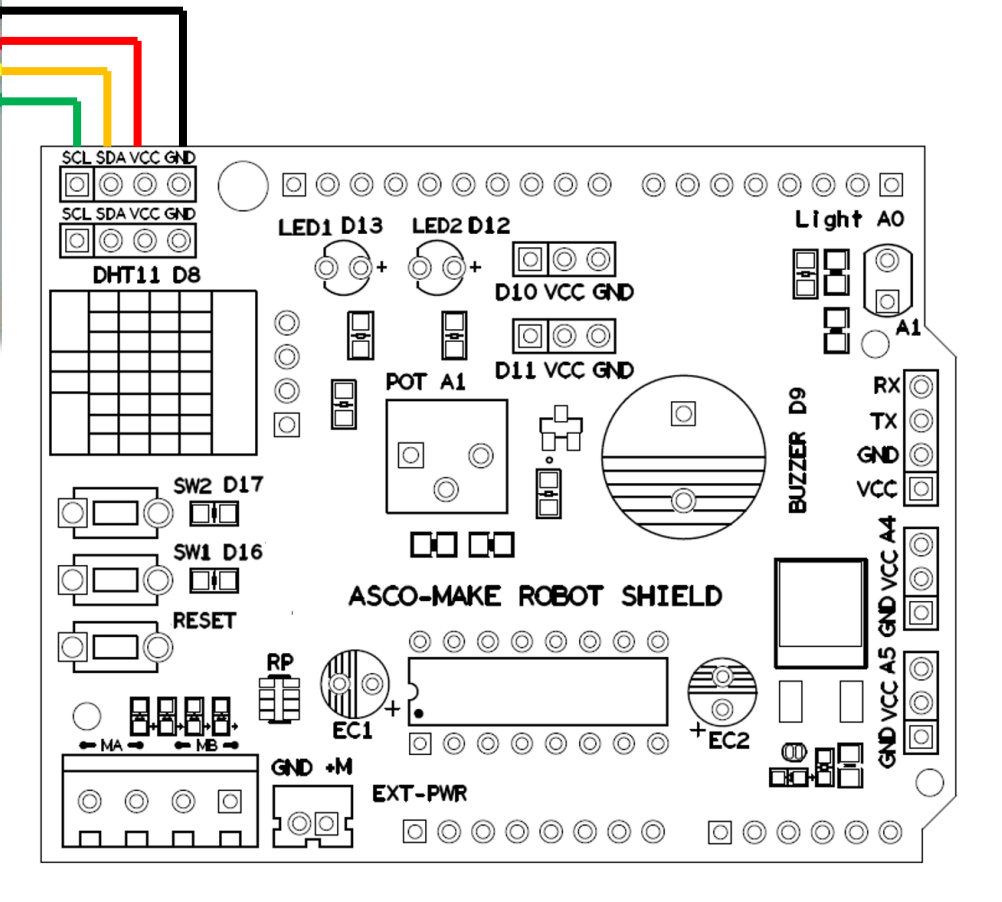

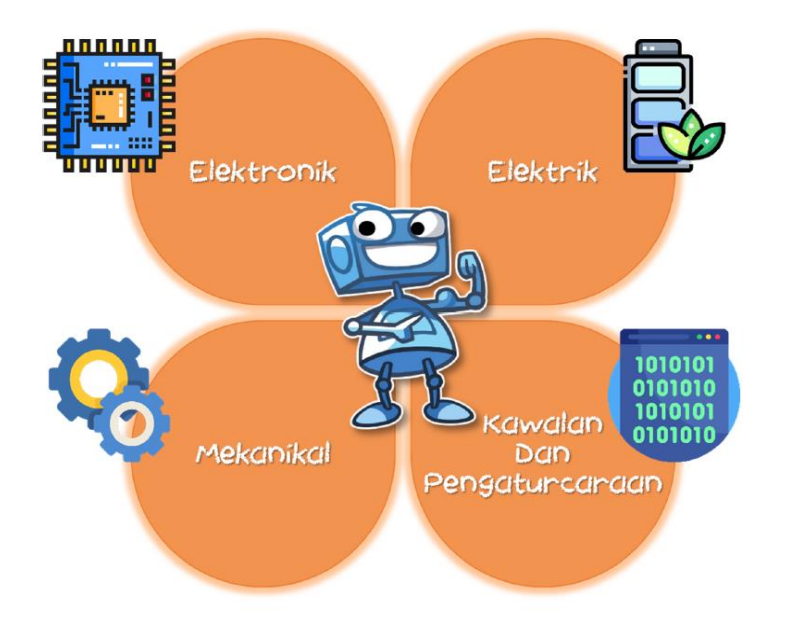

#### APAKAH ITU ROBOT?

Robot merupakan satu mesin yang dipasang oleh manusia dan boleh meniru beberapa pergerakan manusia dan berfungsi secara automatik.

Bahasa mudahnya adalah mesin yang memudahkan kerja manusia yang berfungsi secara automatik. Robot ini dipasang pada mana-mana sistem dalam kehidupan seharian manusia yang dapat mengurangkan beban kerja manusia.

Robot sudah diperluaskan penggunaannya dalam kehidupan seharian manusia kerana ianya membantu manusia dalam beberapa tugasan yang boleh diserahkan sepenuhnya kepada mesin.

# Asas Sistem Robotik

## Pemasangan Minibot V3.0

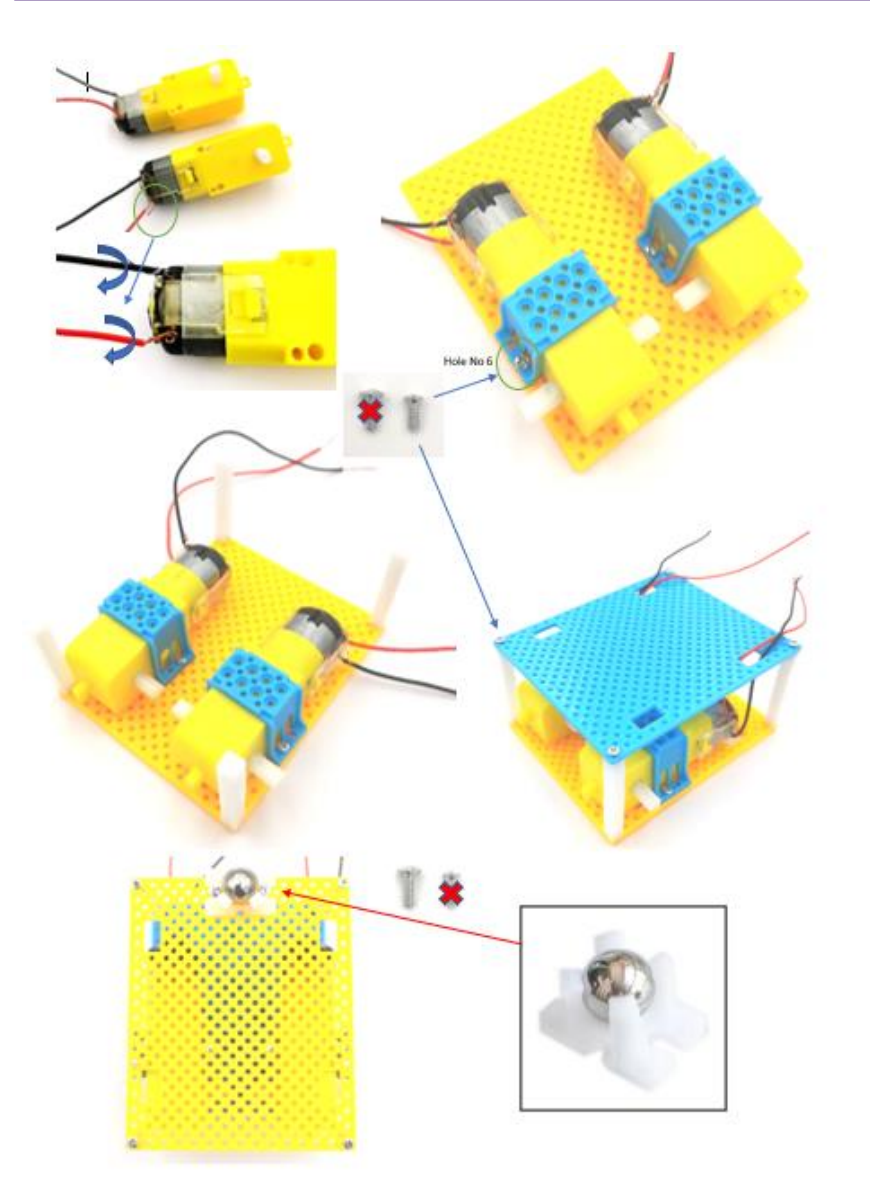

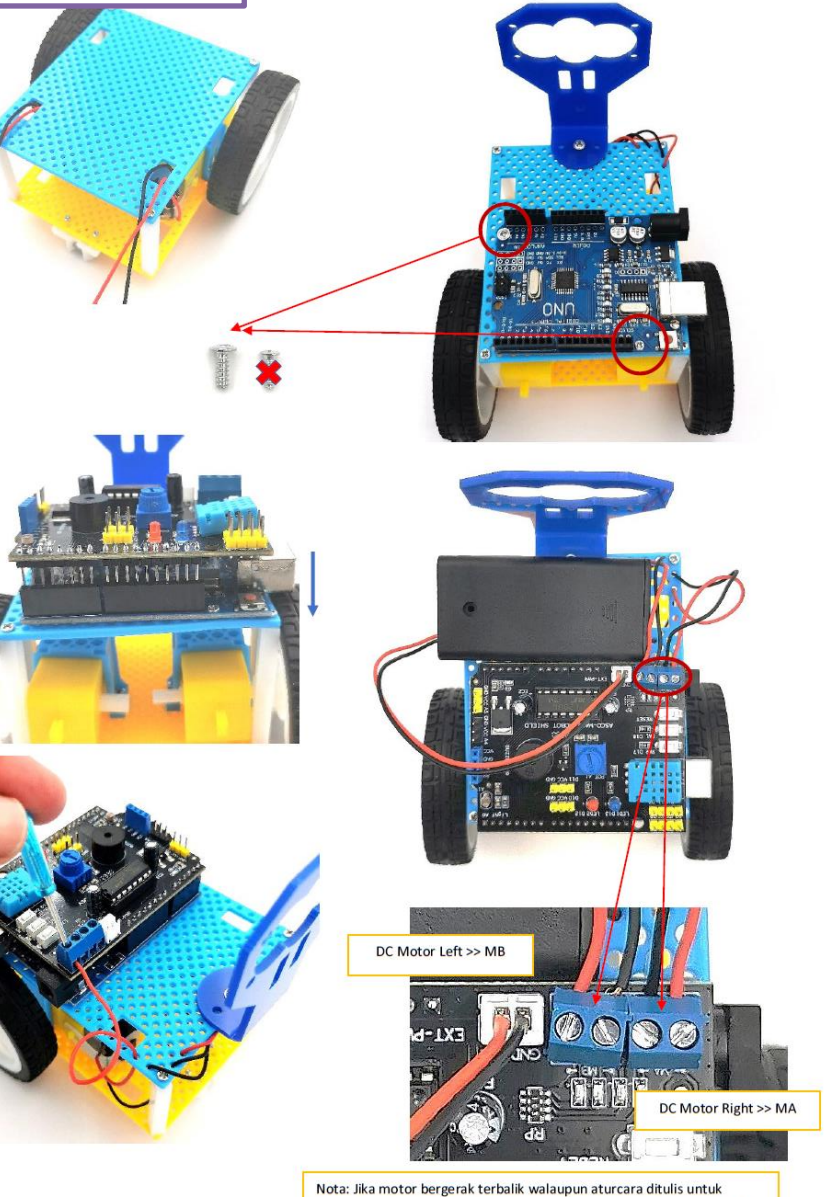

bergerak ke hadapan, tukar posisi wayar. Wayar hitam <> Wayar merah!

## Asas Pergerakan DC Motor

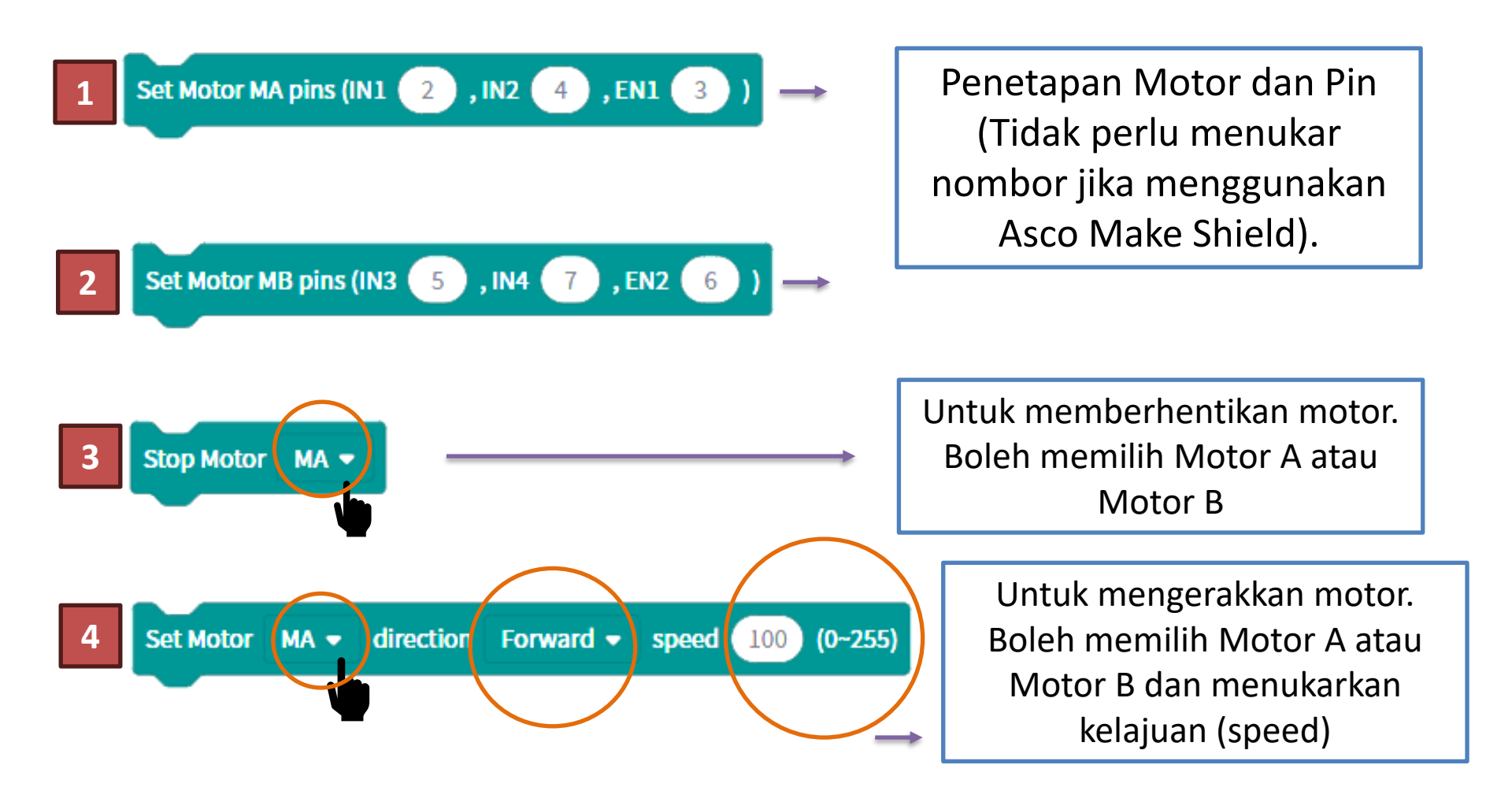

## Proses Kalibrasi Minibot - Pergerakan Lurus

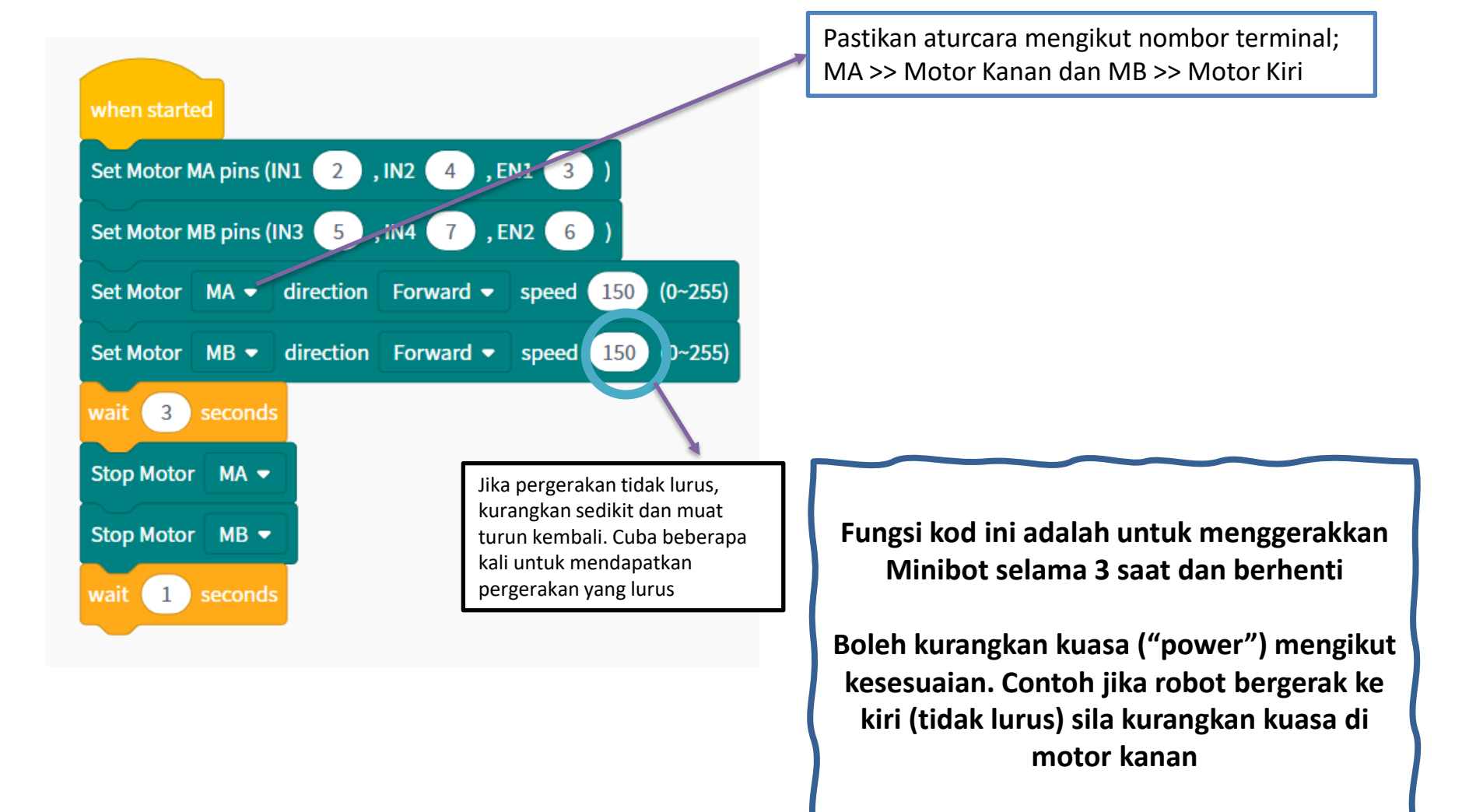

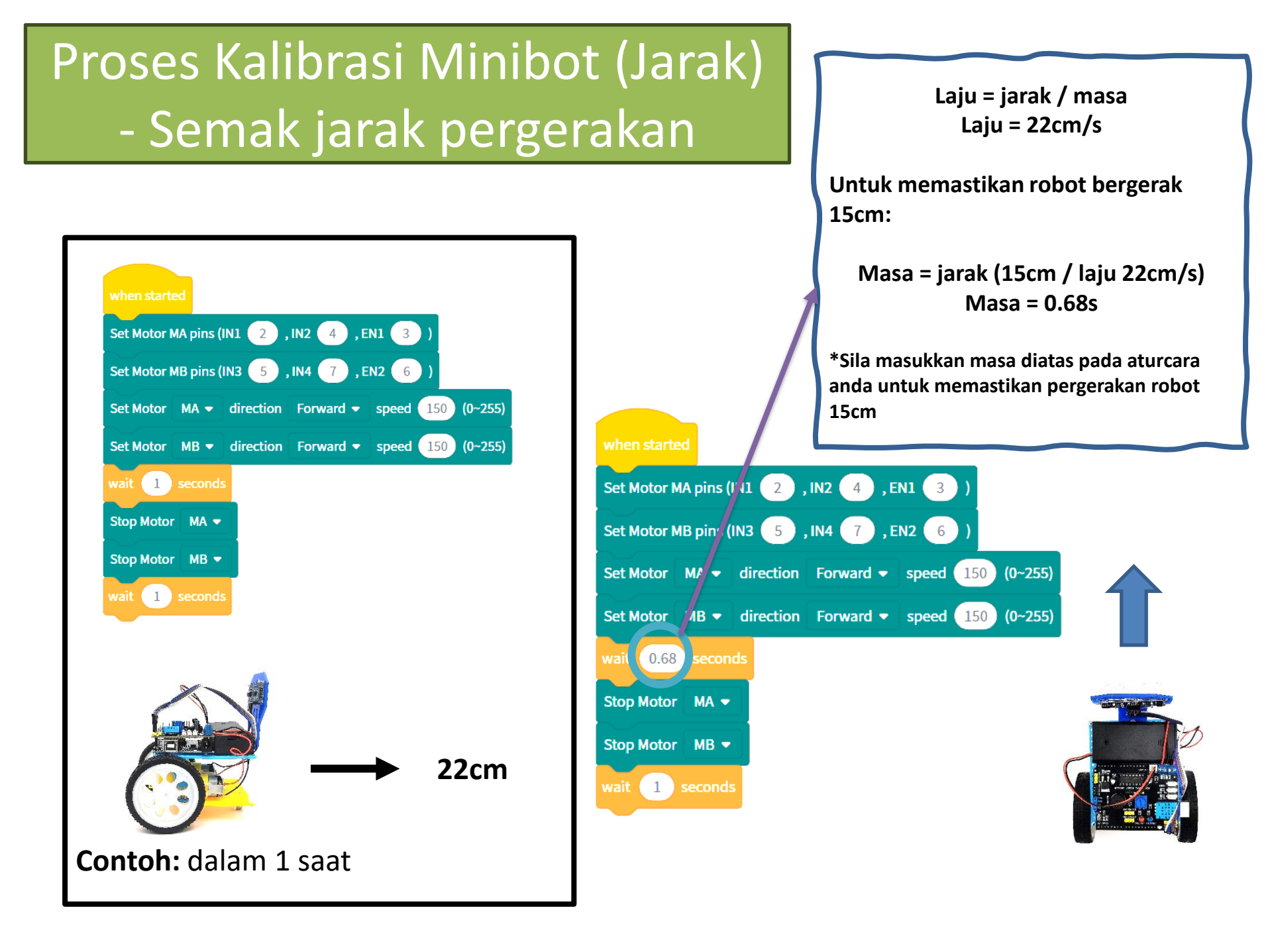

### Pusingan Robot ke Kiri 90° / Lawan Jam

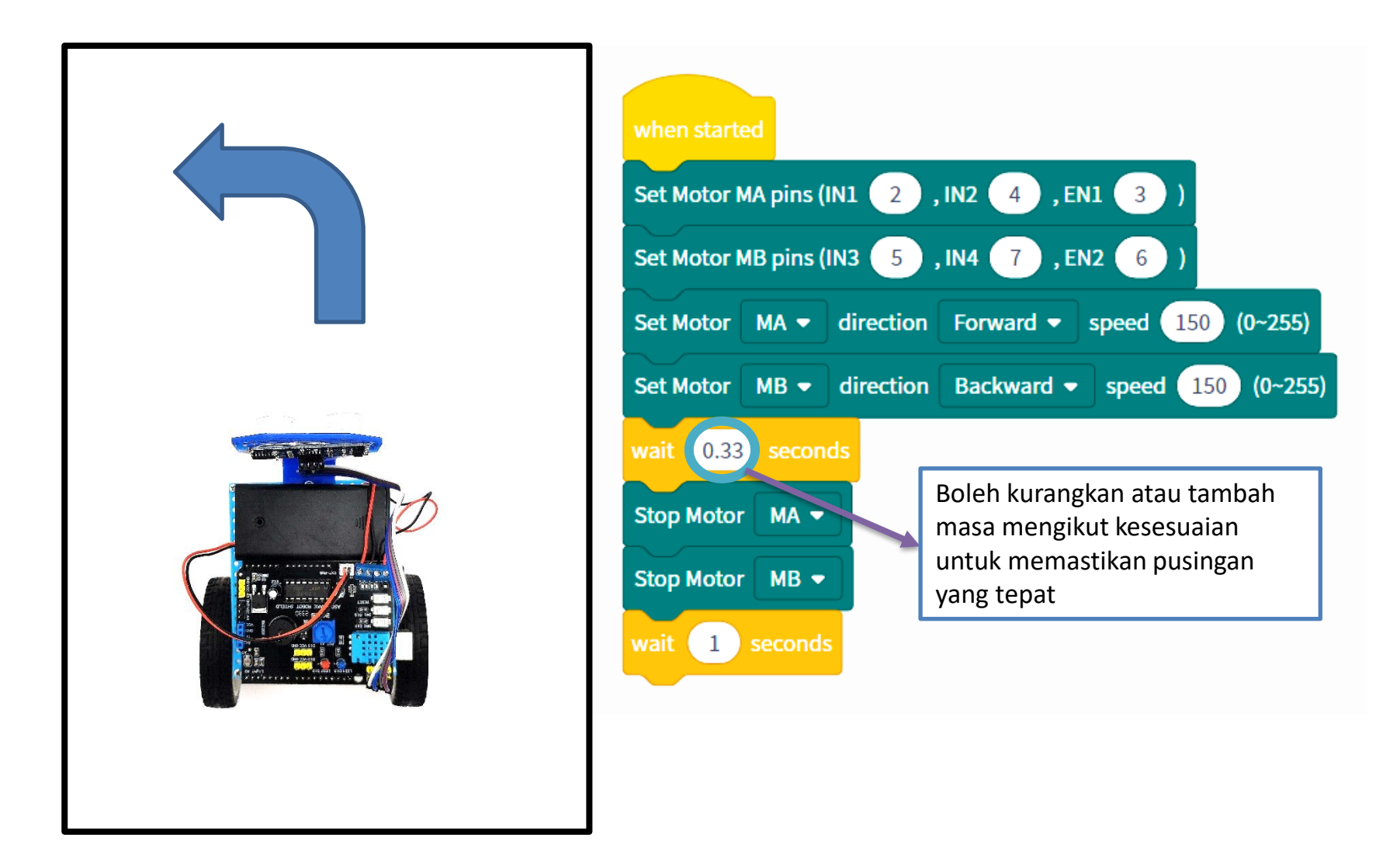

## Pusingan Robot ke Kanan 90°/ Ikut Jam

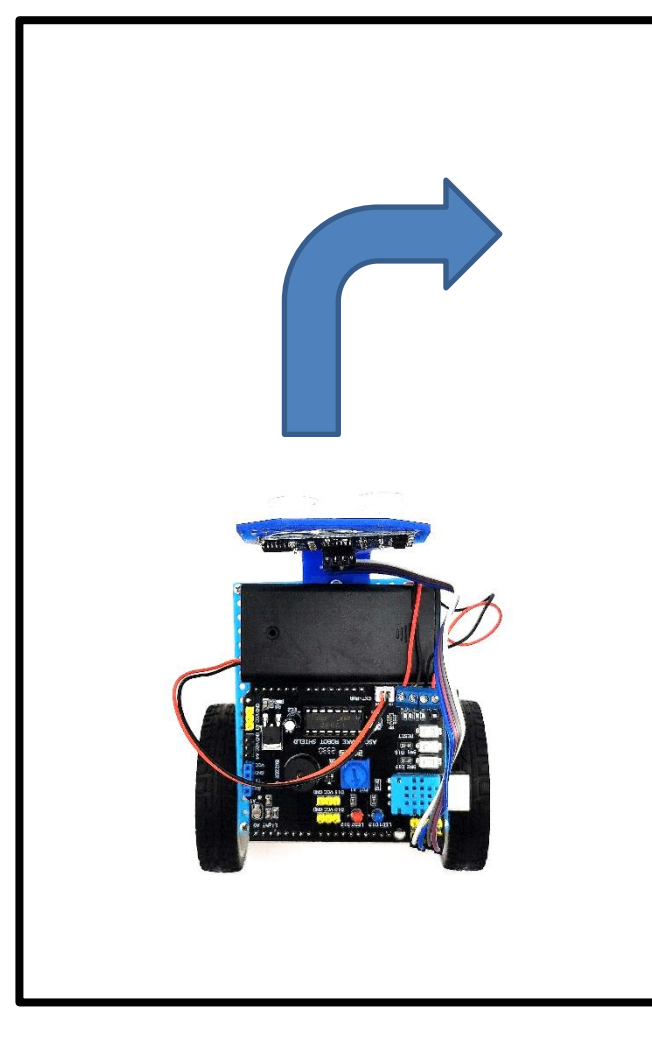

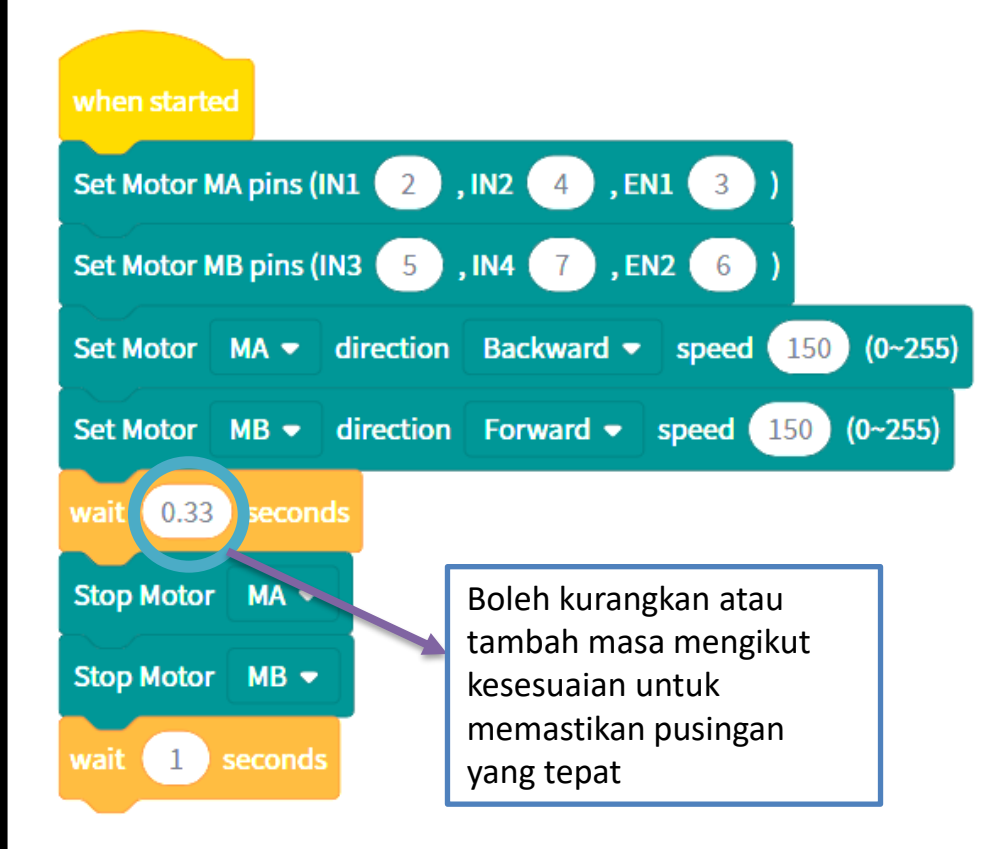

### Pergerakan robot mengikut situasi (Pemikiran Komputational)

#### Situasi:

Buat sebuah aturcara untuk menggerakkan Minibot V2 yang berada di Grid A1 kepada Grid B3. Setiap Grid berukuran 15cm x 15cm. Grid A3 merupakan sebuah halangan yang tidak boleh dilalui. Setiap pergerakan haruslah disusuli dengan Minibot berhenti selama 1 saat

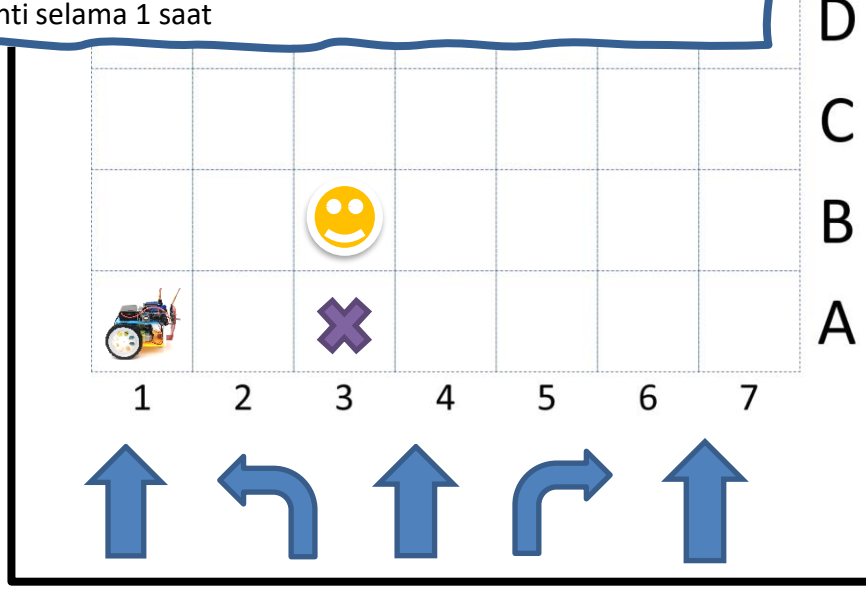

E

#### Set Motor MA pins (IN1 2 , IN2 4 , EN1 3 Set Motor MB pins (IN3 5 , IN4 7 , EN2 6 Set Motor MA - direction Forward - speed 150 (0~255) DEPAN 15CM Set Motor MB - direction Forward - speed 150 (0~255) wait 0.68 seconds Stop Motor MA -Stop Motor MB 💌 wait 1 seconds Set Motor MA - direction Forward - speed 150 (0~255) KIRI Set Motor MB - direction Backward - speed 150 (0~255) 900 wait 0.33 seconds Stop Motor MA -Stop Motor MB wait 🚺 seconds Set Motor MA - direction Forward speed 150 (0~255) DEPAN Set Motor MB - direction Forward - speed 150 (0~255) 15CM wait 0.68 seconds Stop Motor MA -Stop Motor MB 🗢 wait 1 seconds Sila sambung aturcara ini!

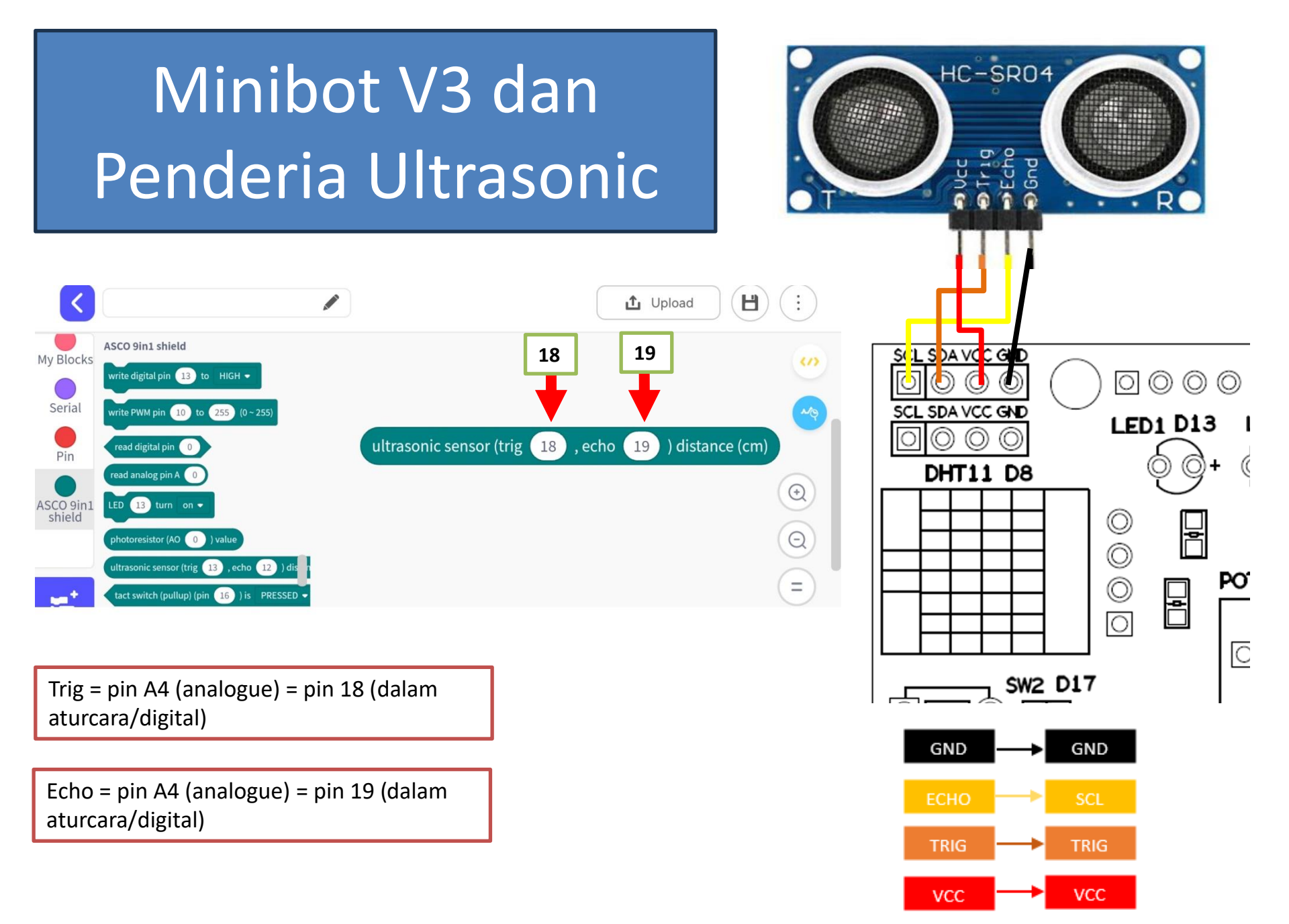

## Aturcara

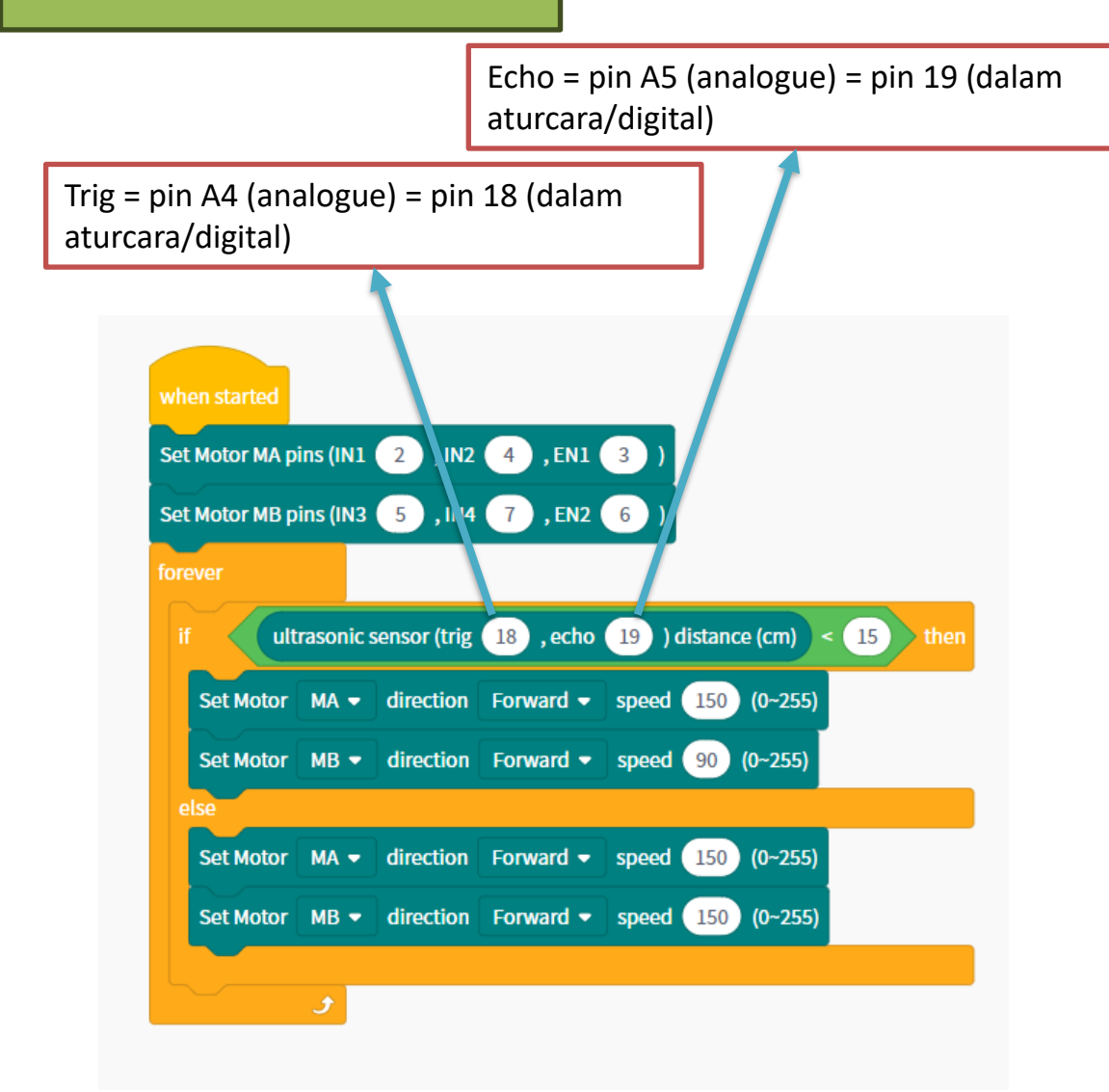

#### Situasi:

Minibot V2 akan sentiasa bergerak ke hadapan dengan kuasa motor sebanyak 150. Jika terdapat halangan pada jarak 15cm kebawah, Minibot V2 akan bergerak ke kanan dengan memperlahankan motor kanan kepada kuasa 90.

#### MULA

Selagi (BENAR)

#### JIKA (Halangan kurang dari 15cm)

Motor Kiri akan bergerak kehadapan pada kuasa 150

Motor Kanan akan bergerak kehadapan pada kuasa 90

#### JIKA TIDAK

Motor Kiri dan Kanan akan bergerak kehadapan pada 150

TAMAT

## Cuba Sendiri: Projek Gabungan: Cahaya (LED), Bunyi dan Pergerakan Robot

### Aturcara

### Penyataan Masalah

Anda perlu membina sebuah projek di mana jika anda menghidupkan minibot, robot tersebut akan bergerak ke hadapan pada kelajuan 150, LED 1 akan menyala dan pembaz akan berbunyi pada nada tinggi selama 5 saat sebelum berhenti.

## Cuba Sendiri: Projek Gabungan: Input – Penderia Cahaya dan Output: Cahaya (LED), Bunyi dan Pergerakan Robot

### Aturcara

### Penyataan Masalah

Anda perlu membina sebuah projek di mana jika anda menghidupkan minibot, robot tersebut akan bergerak lurus ke hadapan pada kelajuan 150. Kemudian pada lokasi yang gelap (mungkin sebuah kotak) Minibot akan berhenti, LED 1 dan LED 2 akan menyala dan pembaz akan berbunyi pada nada tinggi selama 5 saat. Selepas itu minibot akan bergerak ke hadapan selama 2 saat.

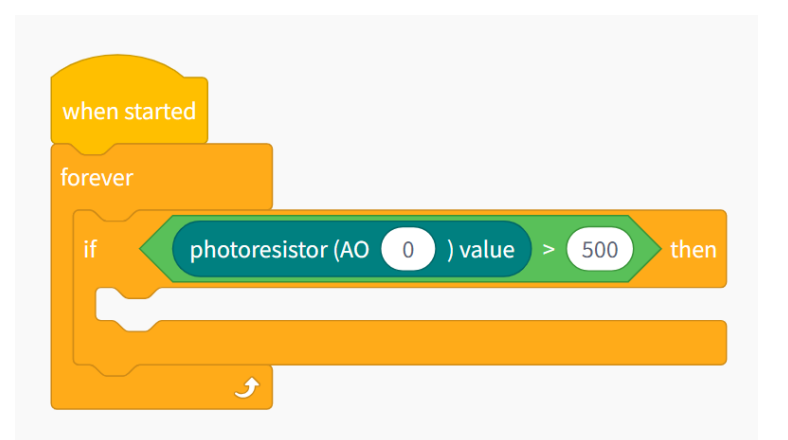

Sila gunakan blok seperti ini!